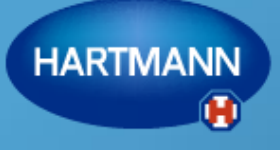

Going further for health

#### Veroval Medi.connect

Beknopte handleiding

SH 7/6/17

#### Inhoudstafel

| 1. | Veroval®-medi.connect installeren                | Pagina 3  |
|----|--------------------------------------------------|-----------|
| 2. | Uw bloeddrukmeter installeren                    | Pagina 14 |
| 3. | Uw ECG installeren                               | Pagina 21 |
| 4. | Uw personenweegschaal installeren                | Pagina 28 |
| 5. | Uw gegevens online synchroniseren                | Pagina 36 |
| 6. | Uw gegevens delen                                | Pagina 38 |
| 7. | De parameters van uw gezondheid manueel invoeren | Pagina 43 |

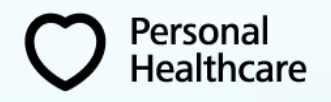

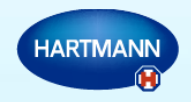

#### Ga naar www.veroval.be en klik op medi.connect

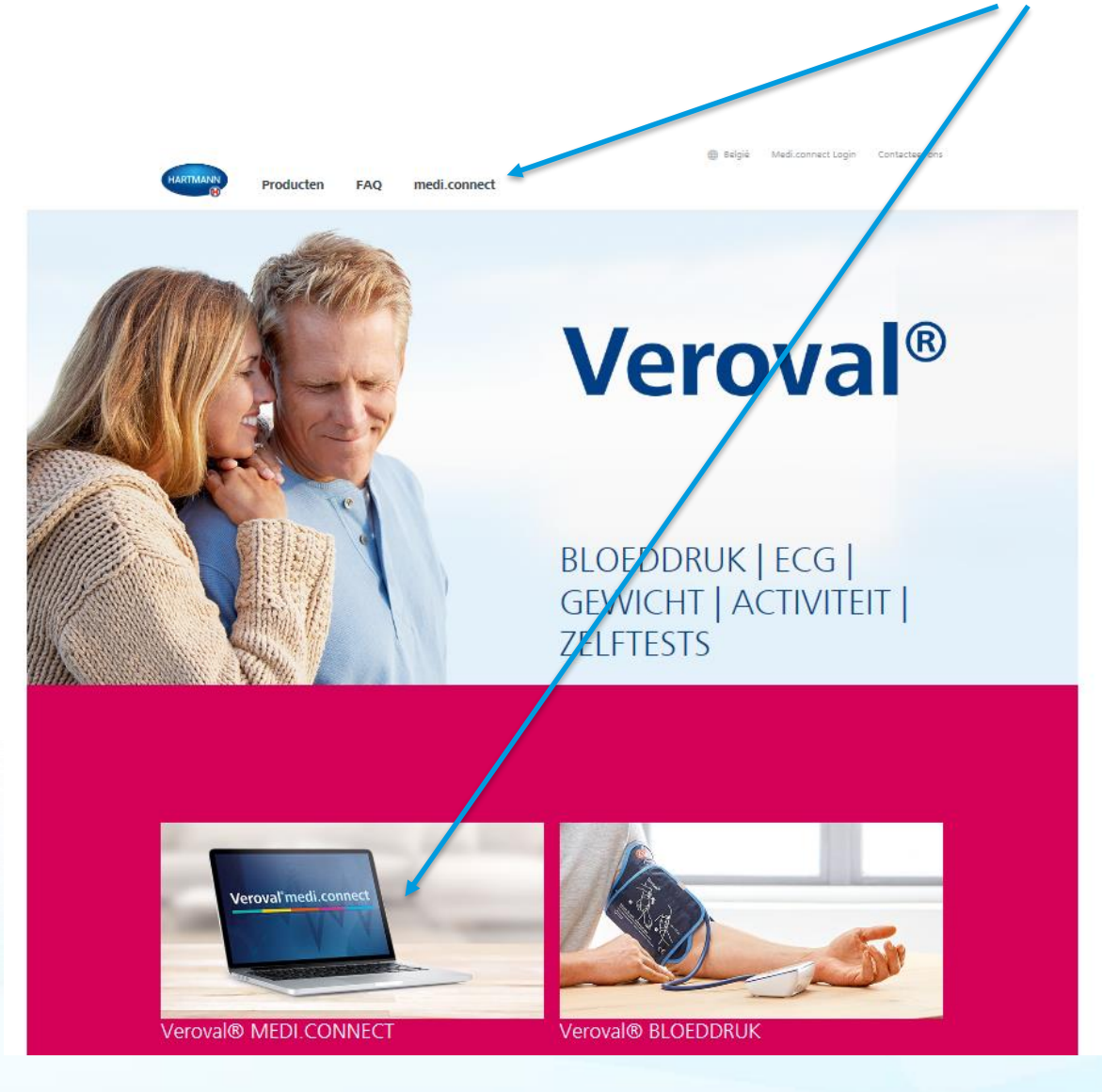

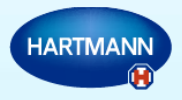

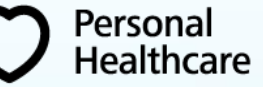

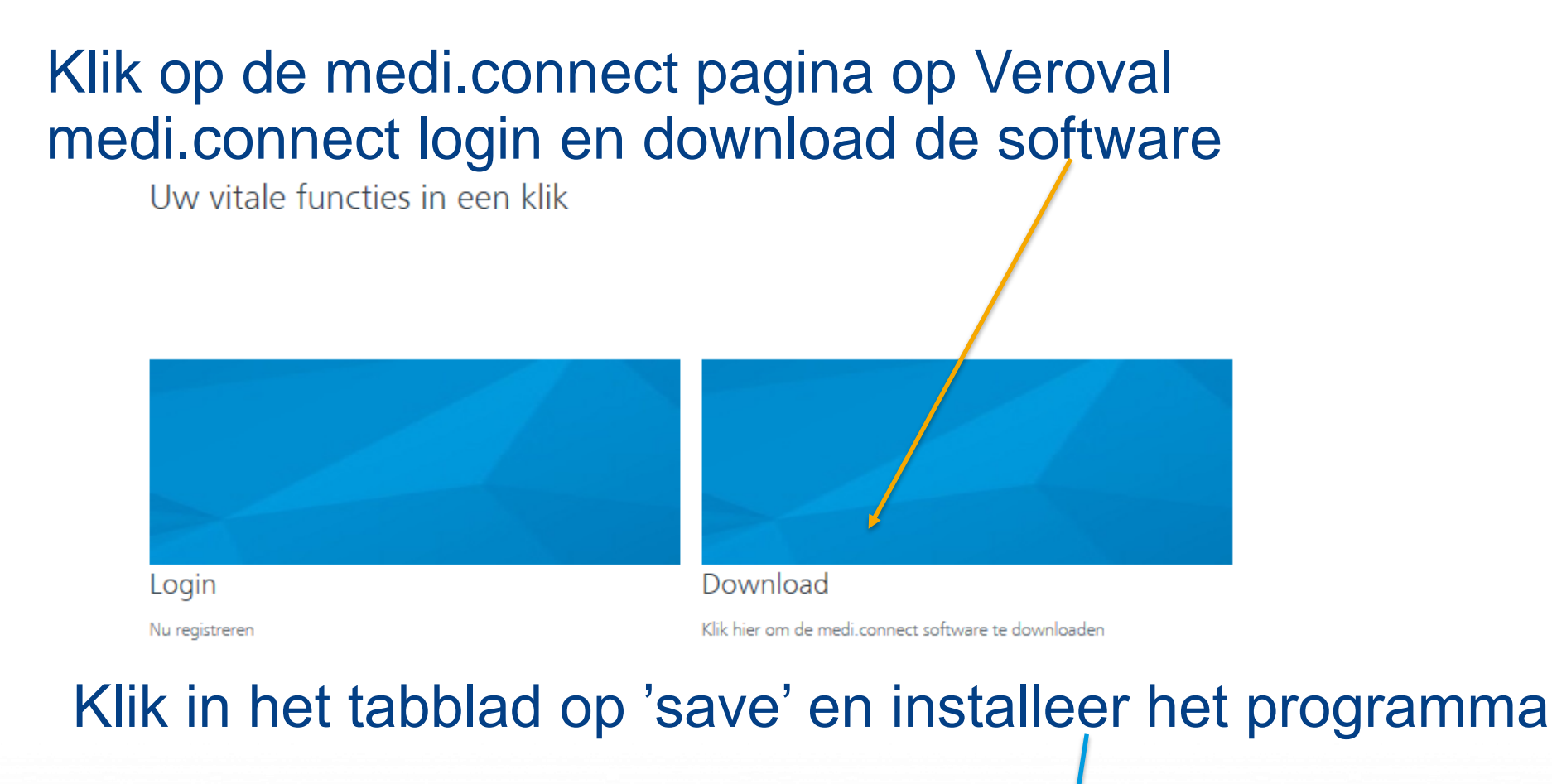

| View Downloads - Internet Exp  |                                             | 23       |       |             |  |   |
|--------------------------------|---------------------------------------------|----------|-------|-------------|--|---|
| View and track your dov        | vnloads                                     | [        | Searc | h downloads |  | Q |
| Name                           |                                             | Location |       | Actions     |  |   |
| Setup-MediCexe<br>veroval.info | Do you want to run or<br>save this program? |          | Run S | ve 🔻        |  |   |

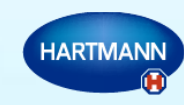

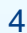

Personal

lealthcare

# Als het programma geïnstalleerd is, start u medi.connect d.m.v. een dubbele klik.

1. Kies de gewenste taal :

Personal

Healthcare

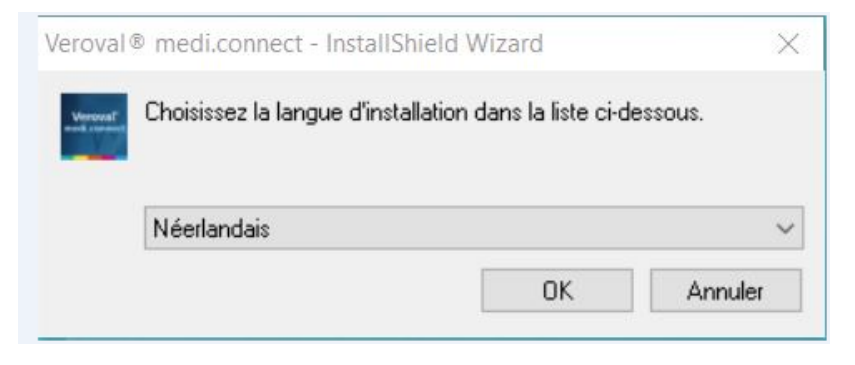

2. Aanvaard en valideer volgende tabbladen :

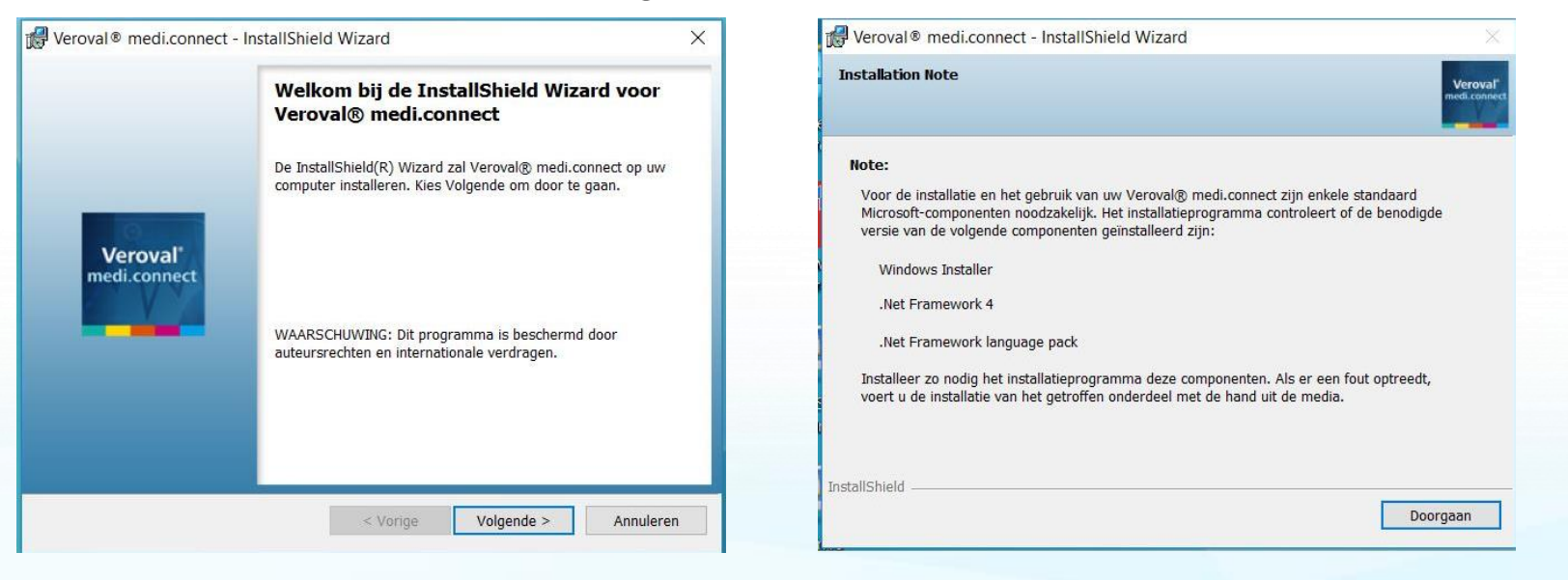

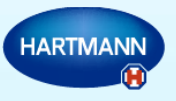

#### Klik op voltooien en start het programma

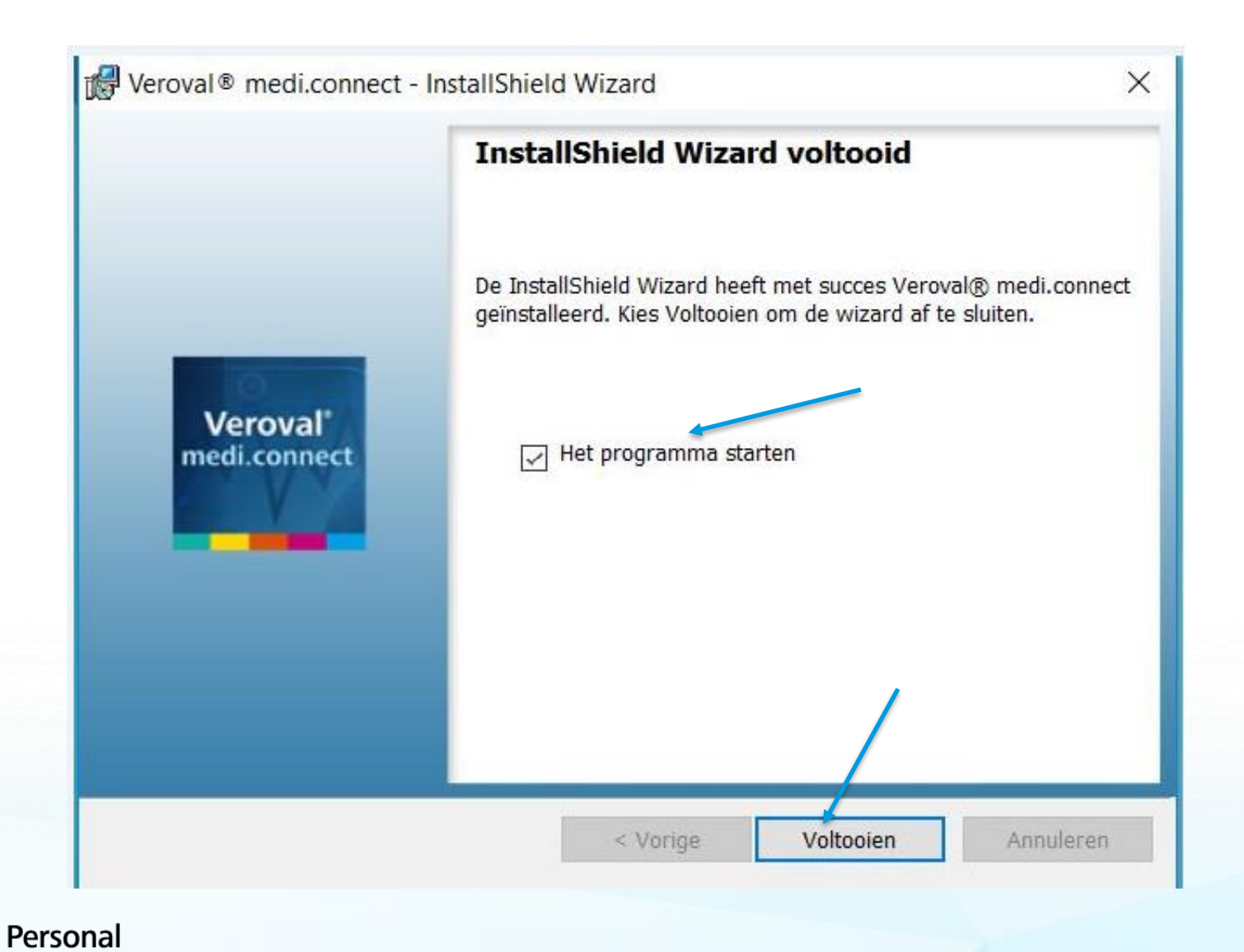

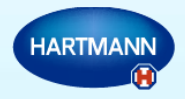

## Uw account aanmaken: kies 'nee' als u nog geen profiel hebt gesaved.

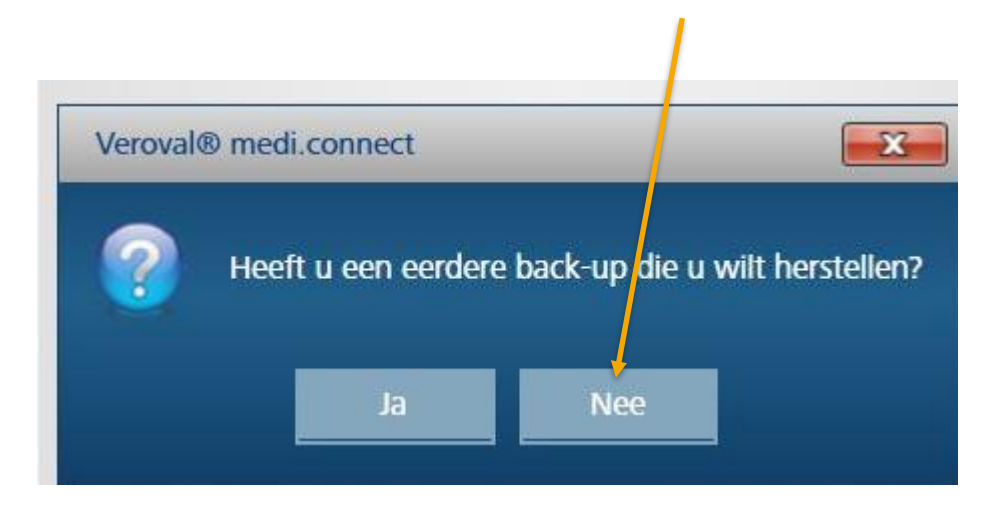

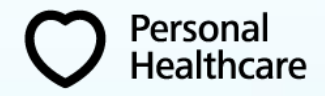

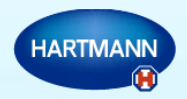

#### De volgende velden moeten worden ingevuld:

| Mijn profiel    | Systeem       | Bloeddruk    | ECO              | G  | Gewicht  | M | Temperatu  | iur        | Herinneringen |  |
|-----------------|---------------|--------------|------------------|----|----------|---|------------|------------|---------------|--|
|                 |               |              |                  |    |          |   |            |            |               |  |
| Mijn profiel    |               |              |                  |    |          |   |            |            |               |  |
| Geslacht •      | 💿 Mannelijk 🌗 | ) Vrouwelijk |                  |    | Straat   |   | de Belle V | /ue 16     |               |  |
| Voornaam *      | Stéphane      |              |                  |    | Postcode |   | 6250       |            |               |  |
| Achternaam •    | Huaux         |              |                  |    | Stad     |   | Presles    |            |               |  |
| Geboortedatum * | 12-07-1969    | 15           | Leeftijd (jaren) | 47 | Lengte * |   | 179        | Centimeter |               |  |
| Wachtwoord      | *******       | ₽            | ×                |    |          |   |            |            |               |  |
|                 |               |              |                  |    |          |   |            |            |               |  |
|                 |               |              |                  |    |          |   |            |            |               |  |
|                 |               |              |                  |    |          |   |            |            |               |  |
|                 |               |              |                  |    |          |   |            |            |               |  |

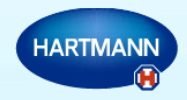

Personal Healthcare

## Uw profiel op uw computer opslaan

| Mijn profiel       |                     |                     |                        |                                 |
|--------------------|---------------------|---------------------|------------------------|---------------------------------|
| Geslacht           | 💿 Mannelijk 🌍 Vrouw | elijk               | Straat                 | de Belle Vue 16                 |
| Voornaam •         | Stéphane            |                     | Postcode               | 6120                            |
| Achternaam *       | Huaux               |                     | Stad                   | Nalinnes                        |
| Geboortedatum *    | 12-07-1969 15       | Leeftijd (jaren)    | 47 Lengte •            | 179 Centimeter                  |
| Wachtwoord         |                     | ⊕×                  |                        |                                 |
|                    |                     | _                   |                        |                                 |
|                    |                     |                     |                        |                                 |
|                    |                     |                     |                        |                                 |
|                    |                     |                     |                        |                                 |
|                    |                     |                     |                        |                                 |
| • = verplicht veld |                     |                     |                        |                                 |
|                    | <b></b>             |                     |                        |                                 |
| Nieuw O            | pslaan Annuleren    | Profiel verwijderen | Synchronisatie starten |                                 |
|                    |                     | -                   |                        |                                 |
|                    |                     | Verova              | l® medi.connect        | <b>×</b>                        |
|                    |                     |                     |                        |                                 |
|                    |                     |                     | De gebruikersgege      | vens zijn succesvol bijgewerkt. |
|                    |                     |                     |                        |                                 |
|                    |                     |                     |                        | Ok                              |
|                    |                     |                     |                        |                                 |
| ersonal            |                     |                     |                        |                                 |
| ealthcare          |                     |                     | 0                      |                                 |

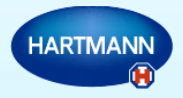

Uw profiel online opslaan om te kunnen raadplegen op uw tablet, smartphone, andere computers, om de gegevens met uw arts te delen.

|                | o Mannelijk o vrouwelijk       | Straat      | de Belle Vue 16 |  |
|----------------|--------------------------------|-------------|-----------------|--|
| oomaam •       | Stéphane                       | Postcode    | 6120            |  |
| chternaam *    | Huadx                          | Stad        | Nalinnes        |  |
| eboortedatum * | 12-07-1969 15 Leeftijd (jaren) | 47 Lengte • | 179 Centimeter  |  |
|                |                                |             |                 |  |
|                |                                |             |                 |  |

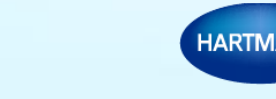

Personal

lealthcare

#### Klik op 'nieuwe gebruiker' en vul de verplichte velden in: E-mail, paswoord en paswoord bevestigen en klik op 'opslaan'

| S'inscrire sur le site Web de Veroval® medi.connect                  | X |
|----------------------------------------------------------------------|---|
| <ul> <li>Nouvel utilisateur</li> <li>Utilisateur existant</li> </ul> |   |
| Continuer Cancel                                                     |   |

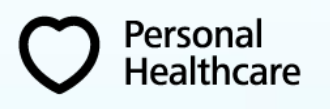

| Sexe •              | Masculin O Féminin         | Rue         |
|---------------------|----------------------------|-------------|
| Prénom •            | Jade                       | Code postal |
| Nom •               | Huaux                      | Ville       |
| Date de naissance • | 15/02/1999 15 Âge (années) | 18 Taille • |
| Mot de passe        | & ×                        |             |
|                     |                            |             |
| E-mail •            |                            |             |
| Mot de passe        | E C                        |             |
| Confirm Password    | 7                          |             |
|                     | U                          |             |
| = champ obligatoir  | e                          |             |
|                     |                            |             |
|                     |                            |             |

# Volgende vensters melden u dat uw gegevens op een beveiligde website online beschikbaar zijn:

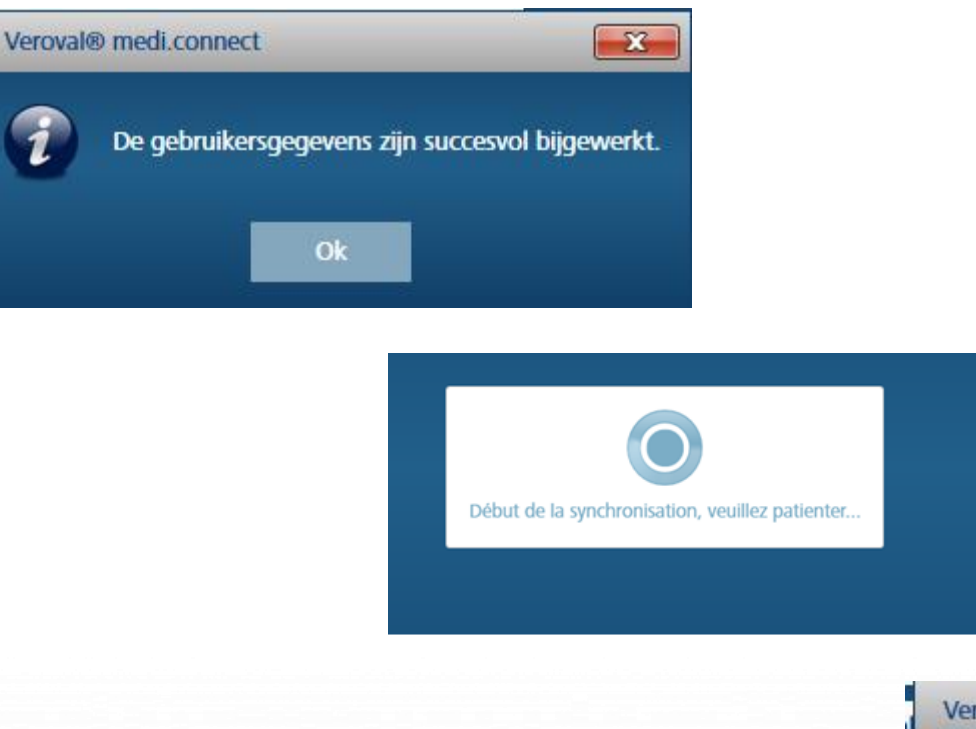

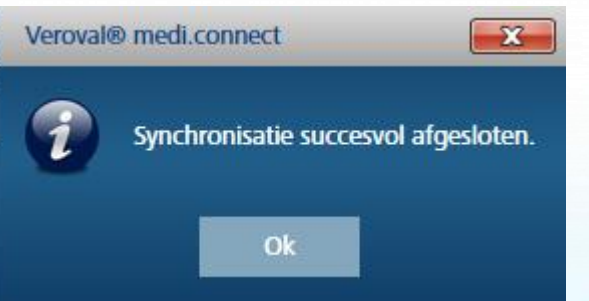

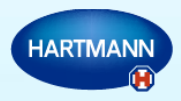

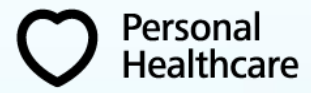

## Systeeminstellingen $\rightarrow$ systeem $\rightarrow$ systeeminstellingen

| /erova                           | l°medi.                 | conne             | ct       |             |             |                     | Stéphane Huaux | HARTM |
|----------------------------------|-------------------------|-------------------|----------|-------------|-------------|---------------------|----------------|-------|
| verzicht                         | Bloeddruk               | ECG               | Gewicht  | Temperatuur | Zelftest    | Systeeminstellingen |                |       |
| ijn profiel                      | Systeem 🔶               | Bioeddruk         | ECG      | Gewicht     | Temperatuur | Herinneringen       |                |       |
| Systeem                          |                         |                   |          |             |             |                     |                |       |
| <ul> <li>Systeemins</li> </ul>   | tel/ngen                |                   | _        |             |             |                     |                |       |
| Taal                             | Dutch                   |                   | •        |             |             |                     |                |       |
| Weergave                         |                         |                   |          |             |             |                     |                |       |
| Datum                            | DD-MM-JJJJ              |                   | •        |             |             |                     |                |       |
| Tijd                             | 24 uur                  |                   | -        |             |             |                     |                |       |
| Afmetingen                       | Metrisch eenhede        | nsysteem          | •        |             |             |                     |                |       |
| Update<br>V Automatis<br>Opslaan | sche controle bij het : | starten van het p | rogramma |             |             |                     |                |       |
| Beveiliging                      | / herstel               |                   |          |             |             |                     |                |       |

#### 'Automatische controle bij het starten van het programma' aanvinken en opslaan.

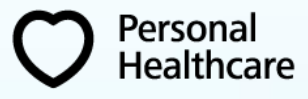

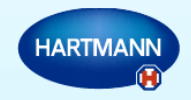

#### Controle van uw bloeddruk.

- 1. Systeeminstellingen:  $\rightarrow$  Bloeddruk  $\rightarrow$ : Bloeddruk: instellingen
  - Wijzig de periodes : 's morgens 's avonds : bijv. van 0:00 tot 11:59 en van 12:00 tot 23:59
  - Uw apparaat aanvinken
  - Opslaan

Personal

Healthcare

| Verova                                              | ıl°medi.                                 | conne                    | ct                   |                   |             |                     |                              |  |
|-----------------------------------------------------|------------------------------------------|--------------------------|----------------------|-------------------|-------------|---------------------|------------------------------|--|
| Overzicht                                           | Bloeddruk                                | ECG                      | Gewicht              | Temperatuur       | Zelftest    | Systeeminstellingen |                              |  |
| Mijn profiel                                        | Systeem                                  | Bloeddruk                | ECG                  | Gewicht           | Temperatuur | Herinneringen       |                              |  |
| Bloeddruk: i                                        | nstellingen                              |                          |                      |                   | _           |                     | _                            |  |
| (00:00)                                             | /                                        | Morgens<br>0:00 - 12:18) |                      |                   |             |                     | 's Avonds<br>(12:20 - 23:58) |  |
| <ul> <li>Apparaa</li> <li>Image: Apparaa</li> </ul> | ike .rze<br>Tensoval Duo Control         | 2. Gebruikerso           | jeheugen op het appa | raat <del>-</del> |             |                     |                              |  |
|                                                     | Bovenarmbloeddrukn<br>Polsbloeddrukmeter | neter 1. Gebrui          | kersgeheugen op het  | apparaat          | •           |                     |                              |  |
| Opslaan                                             | Resetten Hers                            | tellen                   |                      |                   |             |                     |                              |  |

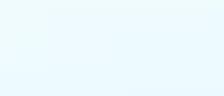

14

Het is mogelijk dat het programma u vraagt de ontbrekende drivers te installeren: klik op « installeren »

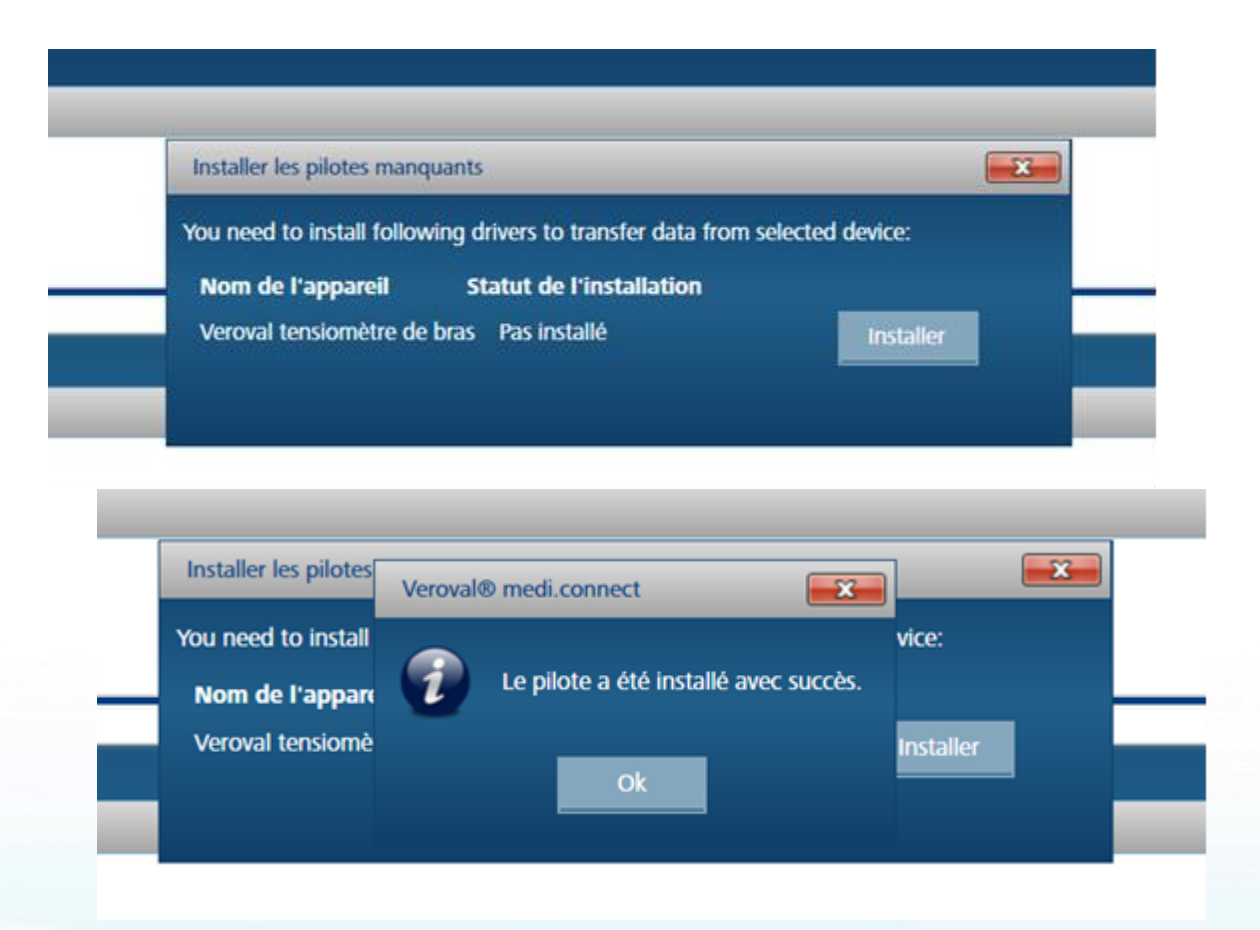

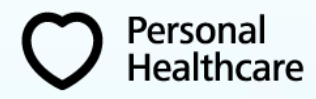

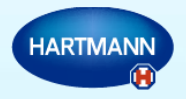

Personal

Healthcare

1. Gebruik de meegeleverde USB-kabel om uw bloeddrukmeter aan uw PC aan te sluiten

| Vero                                            | val*medi.c                                            | onnect                            |                    | zemest syst   | eminstellingen | Stéphane Huaux | H i O                                                                                                    |
|-------------------------------------------------|-------------------------------------------------------|-----------------------------------|--------------------|---------------|----------------|----------------|----------------------------------------------------------------------------------------------------|
| Bloc<br>Week<br>5 M<br>175<br>150<br>5 U<br>125 | eddruk<br>Maand Selecteren 07-06<br>orgens T's Avonds | r2017 - 13-06-2017<br>De hele dag | MAP<br>Systole     | verzicht M () | PDF            | ÷              | Richtlijn van de           Systole<br>(n mmHg)         Diastole<br>(n mmHg)           > = 180         > = 110           160 - 179         100 - 105           140 - 159         90 - 99           130 - 139         85 - 89           120 - 129         80 - 84           < 120         < 80 |
| 50<br>25                                        |                                                       |                                   | Potstag<br>Potstag | ~~~~          |                | <br>           | Doorsnede                                                                                                    |

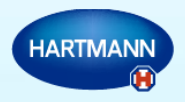

3. Selecteer uw bloeddrukmeter door op het icoon te klikken

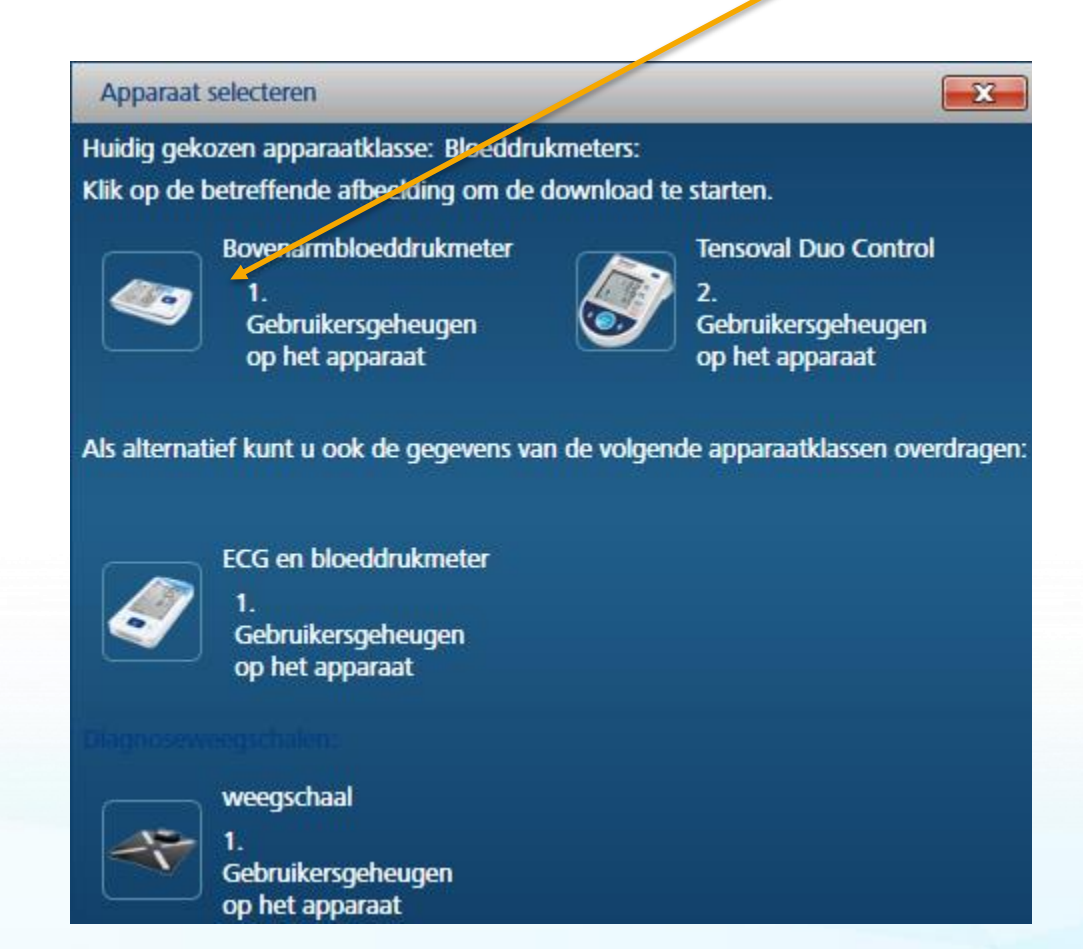

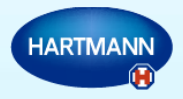

De gegevens worden overgedragen:

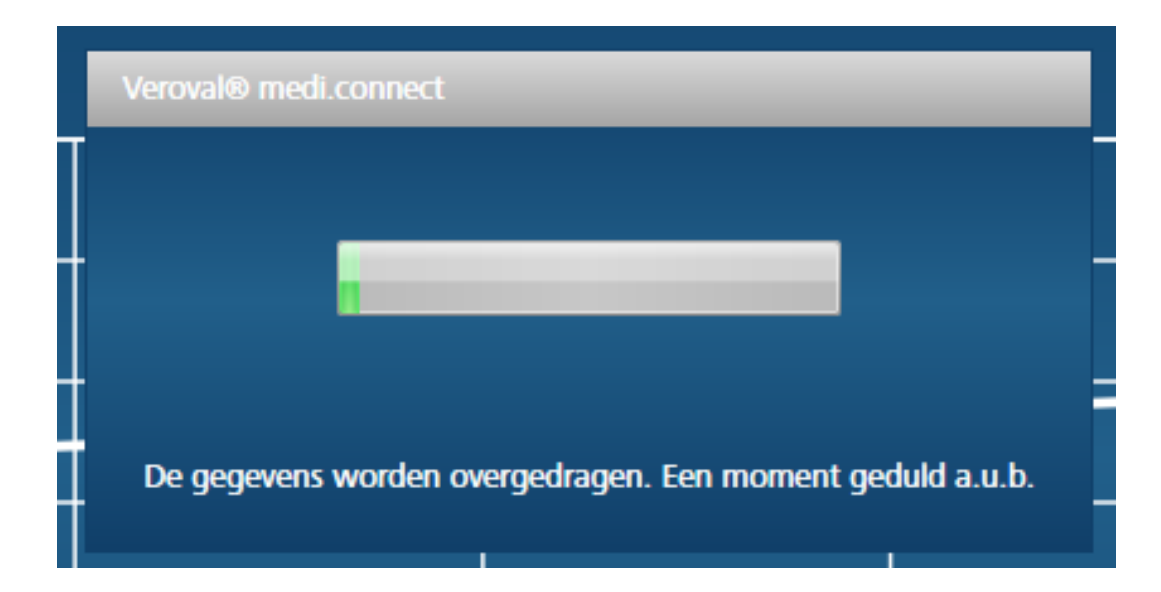

#### De gegevens opslaan:

Personal

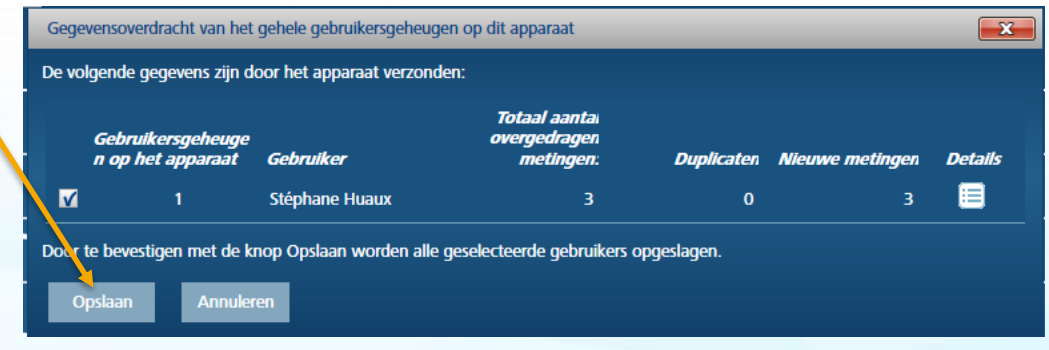

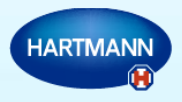

Dit bericht bevestigt u dat de metingen succesvol zijn opgeslagen:

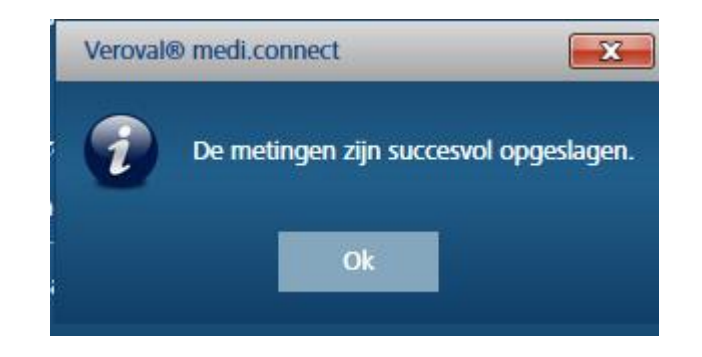

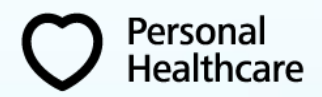

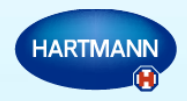

#### Visualisatie van uw gegevens

Personal

Healthcare

Uw bloeddrukwaarden alsook uw hartslag worden grafisch voorgesteld. Het gemiddelde vindt u in het vak onderaan rechts.

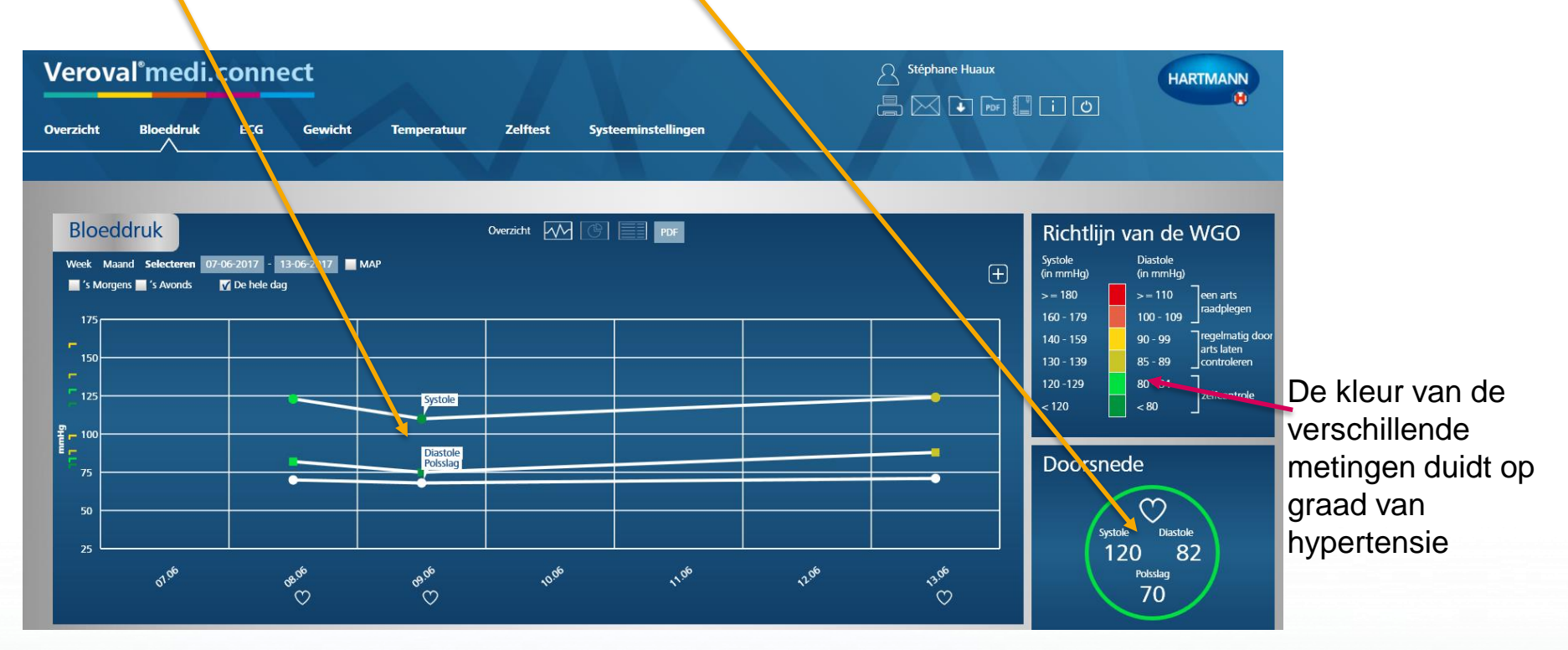

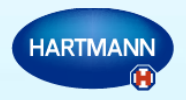

### ECG

- 1. Systeeminstellingen  $\rightarrow$  ECG  $\rightarrow$  Apparaat keuze
  - Uw apparaat aanvinken
  - Opslaan

Personal Healthcare

| Verova       | al°medi.o            | onne          | ct                 |             |             | Stéphane Huaux      |  |
|--------------|----------------------|---------------|--------------------|-------------|-------------|---------------------|--|
| Overzicht    | Bloeddruk            | ECG           | Gewicht            | Temperatuur | Zelftest    | Systeeminstellingen |  |
| Mijn profiel | Systeem              | Bloeddruk     | ECG <              | Gewicht     | Temperatuur | Herinneringen       |  |
| ECG          | tkeuze               |               |                    |             |             |                     |  |
|              | ECG en bloeddrukmete | r 1. Gebruike | ersgeheugen op het | apparaat    | •           |                     |  |
| Opslaan      | Resetten             |               |                    |             |             |                     |  |

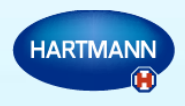

### ECG gegevens downloaden

1.  $\rightarrow$  ECG  $\rightarrow$  Downloaden

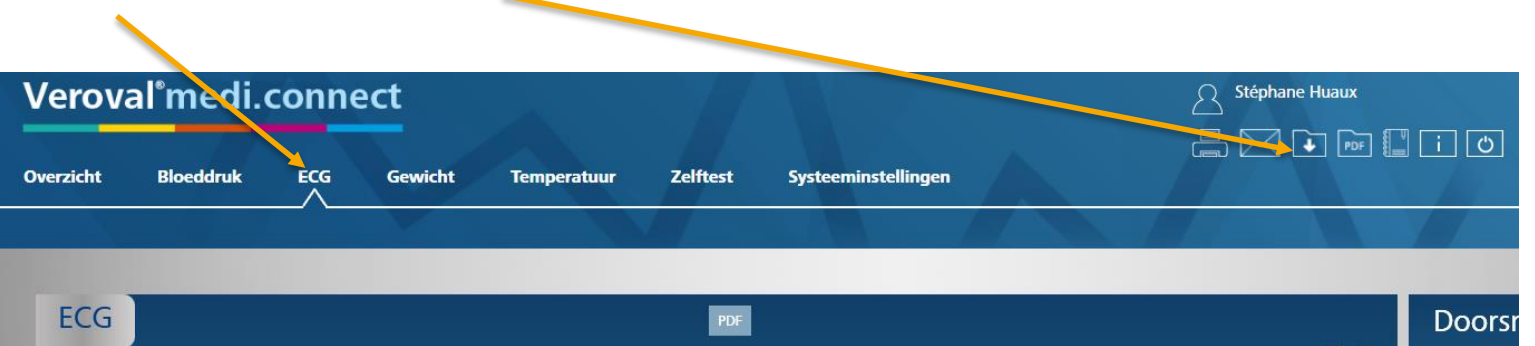

 Tegelijkertijd, de meegeleverde Bluetooth adapter in een USB-poort van uw PC invoeren en uw ECG inschakelen door op de elektrode onderaan te drukken

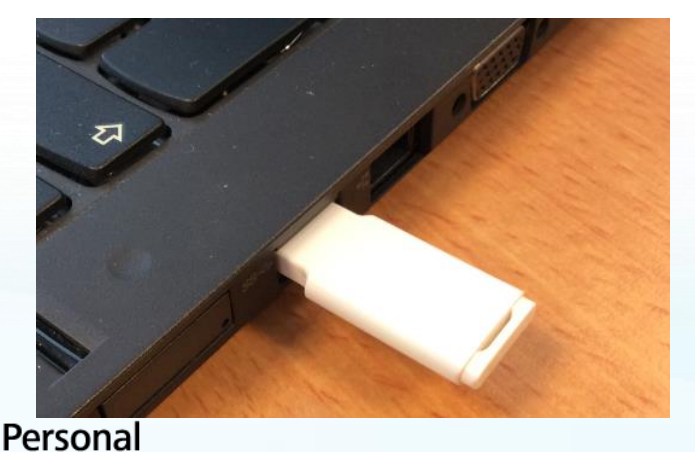

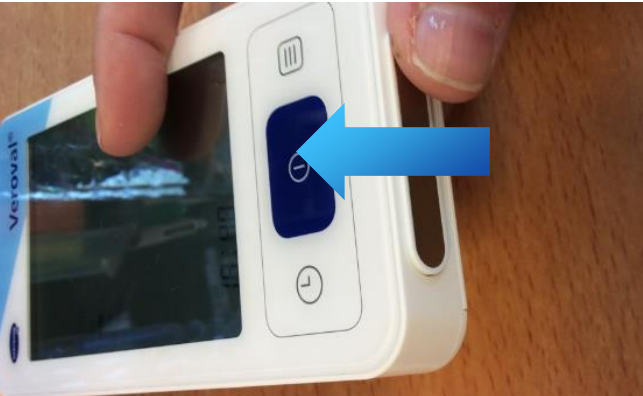

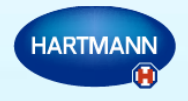

#### ECG gegevens downloaden.

Personal

Healthcare

3. Selecteer uw ECG door op het icoon te klikken

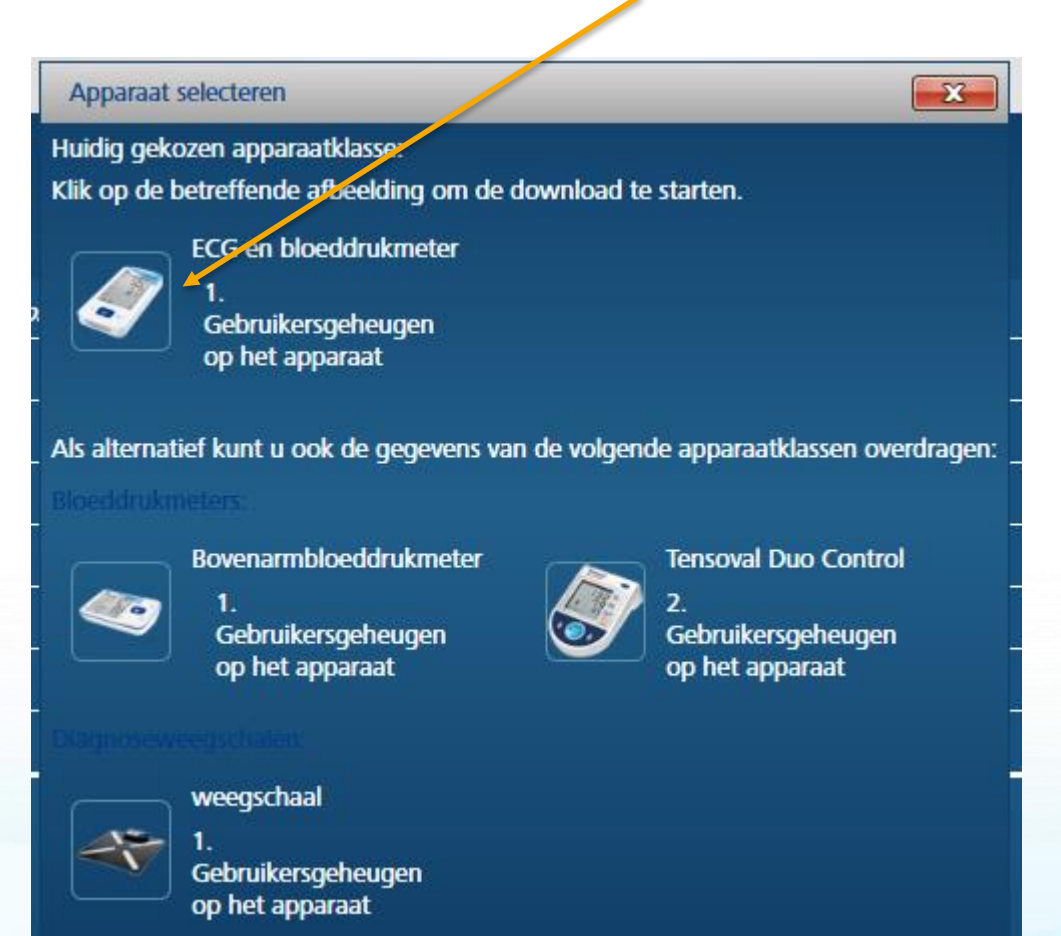

23

HARTMANN

### ECG gegevens downloaden

24

- 4. Zodra uw ECG werd gedetecteerd wordt dit bevestigd in het volgend venster, klik onmiddellijk op het Bluetooth logo en controleer of uw ECG nog steeds is ingeschakeld (schakelt automatisch uit na 30 sec.)
- Het volgend venster verschijnt, klik op downloaden

Personal

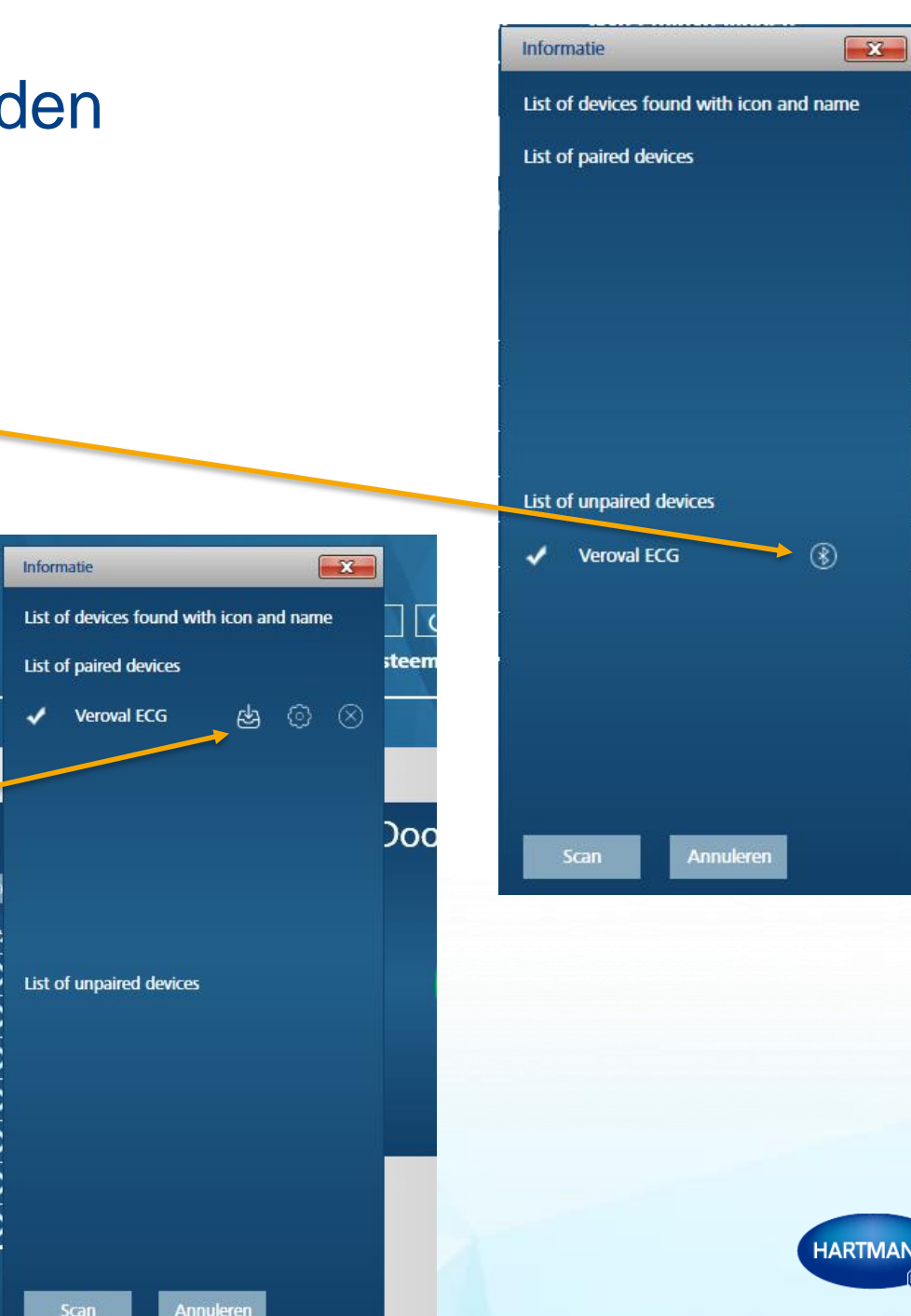

#### ECG gegevens downloaden

#### 6. De downloads opslaan :

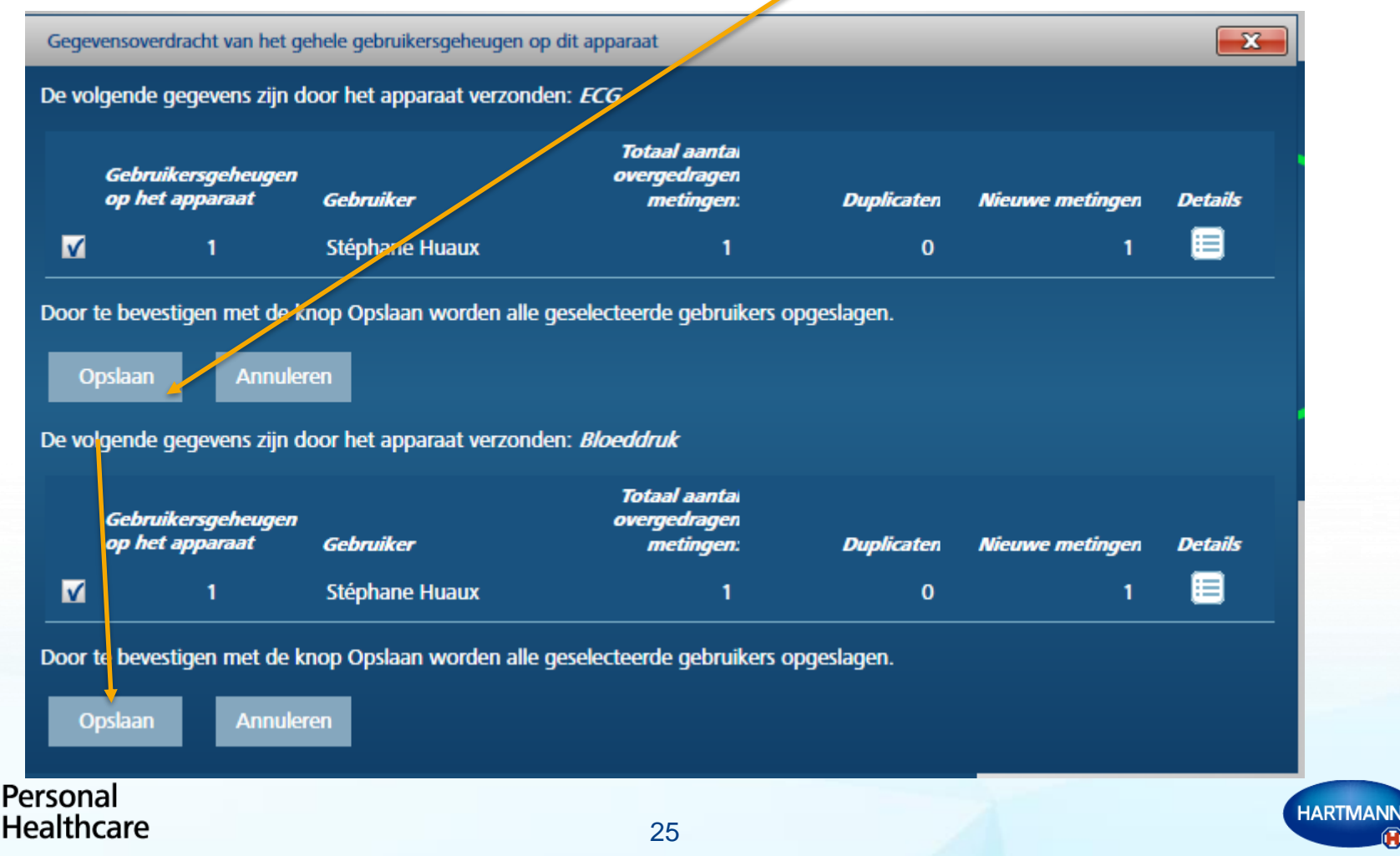

#### Weergave van uw ECG

Personal

Healthcare

7. Een tabel met een samenvatting van de metingen,

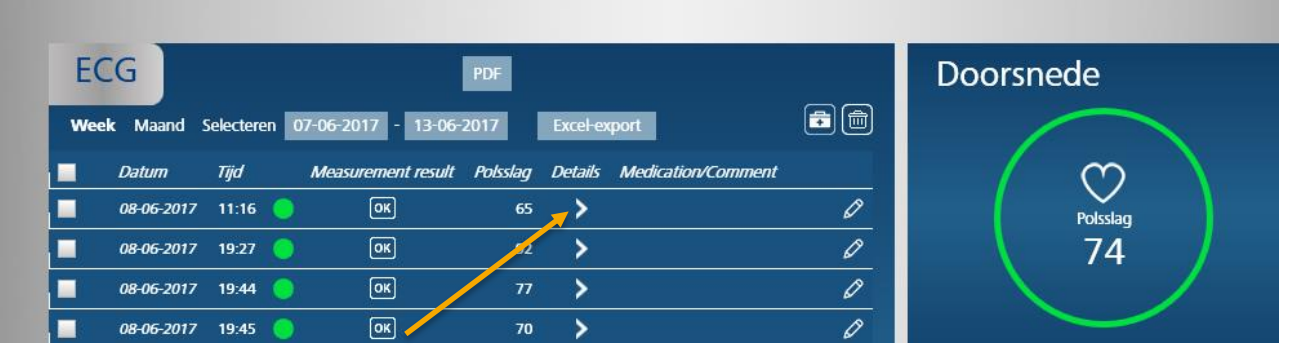

8. Door te klikken op « > », verschijnt het overeenkomstig ECG

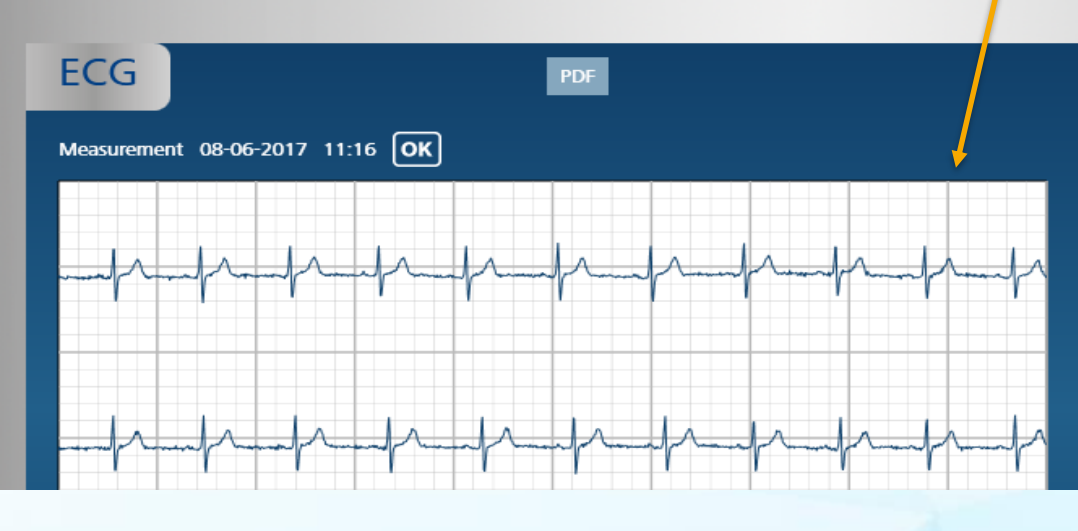

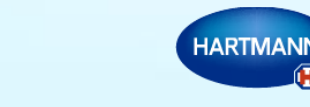

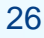

#### Uw ECG gegevens downloaden

Indien het niet lukt om uw ECG met de Bluetooth adapter te detecteren sluit dan het Veroval®medi.connect programma en start het opnieuw. Controleer of u wel degelijk ECG hebt aangevinkt in punt 1 pagina 21.

Alvorens op het icoon te klikken (punt 3 pagina 23), voer de Bluetooth adapter in de USB-poort in en schakel uw ECG apparaat aan.

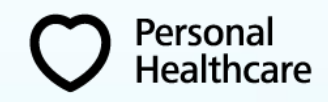

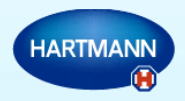

- 1. Systeeminstellingen  $\rightarrow$  gewicht  $\rightarrow$  weegschaal: instellingen  $\rightarrow$ apparaat keuze
  - Uw apparaat aanvinken selecteer het gebruikersgeheugen
  - Opslaan

Personal

| Overzicht    | Bloeddruk       | ECG            | Gewicht           | Temperatuur | Zelftest    | Systeeminstellingen |   |   |
|--------------|-----------------|----------------|-------------------|-------------|-------------|---------------------|---|---|
| Mijn profiel | Systeem         | Bloeddruk      | ECG               | Gewicht     | Temperatuur | Herinneringen       |   |   |
|              |                 |                | /                 |             |             |                     |   |   |
| Weegschaa    | l: instellingen |                |                   |             |             |                     |   |   |
|              |                 |                |                   |             |             |                     |   |   |
| ⊖ Apparaa    | atkeuze         |                |                   |             |             | _                   | _ | _ |
| 🔽 🐳          | weegschaal      | 1. Gebruikersg | eheugen op het ap | paraat 👻    |             |                     |   |   |
|              |                 |                |                   |             |             |                     |   |   |
| Opslaan      | Resetten        |                |                   |             |             |                     |   |   |
|              |                 |                |                   |             |             |                     |   |   |

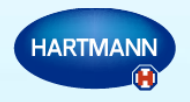

1. Op gewicht klikken en downloaden

Personal

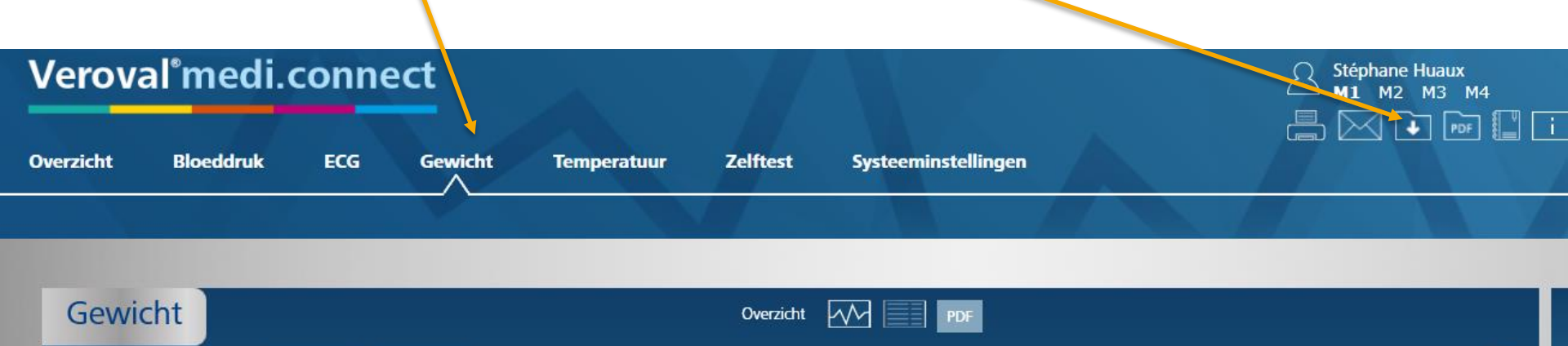

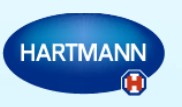

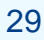

2. Klik op het icoon van uw weegschaal

Personal

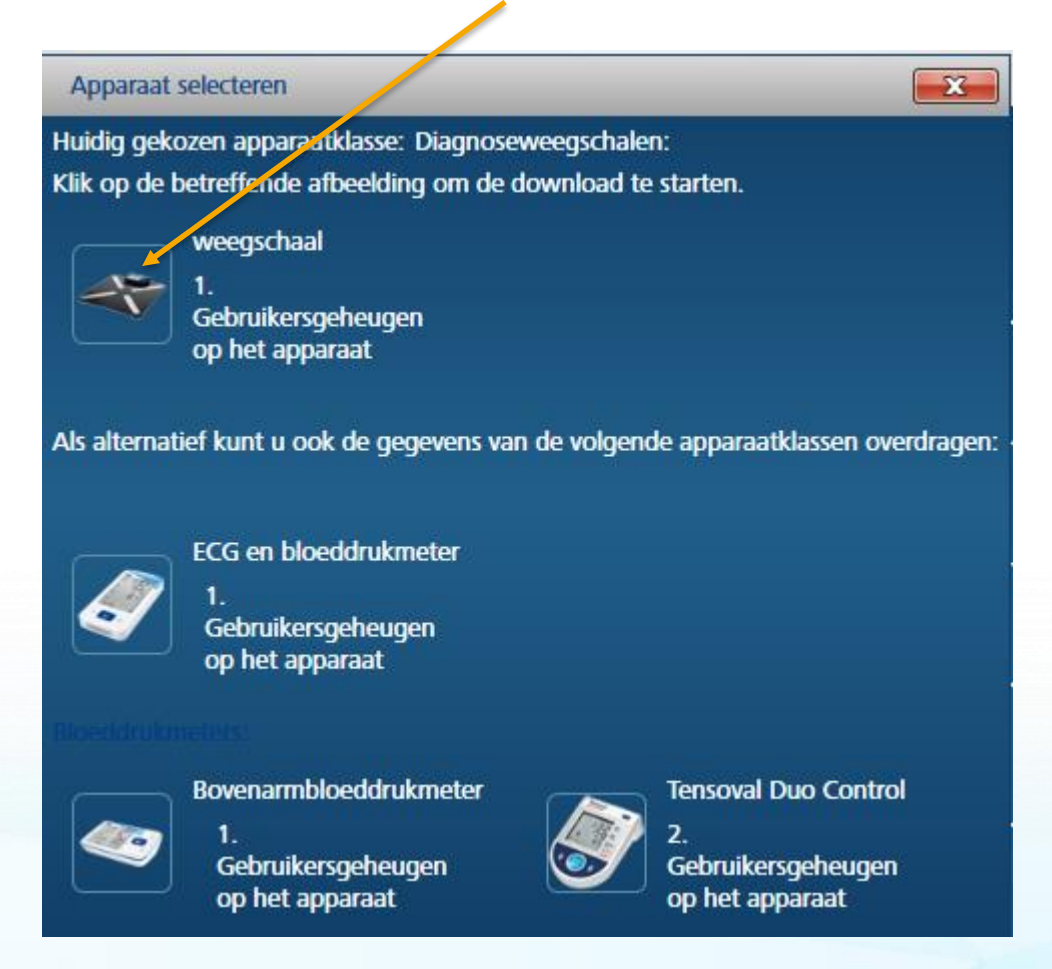

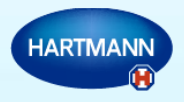

3. Bij het volgend bericht sluit u uw afneembaar scherm aan uw PC aan door middel van de meegeleverde USB kabel. Antwoord vervolgens 'ja'

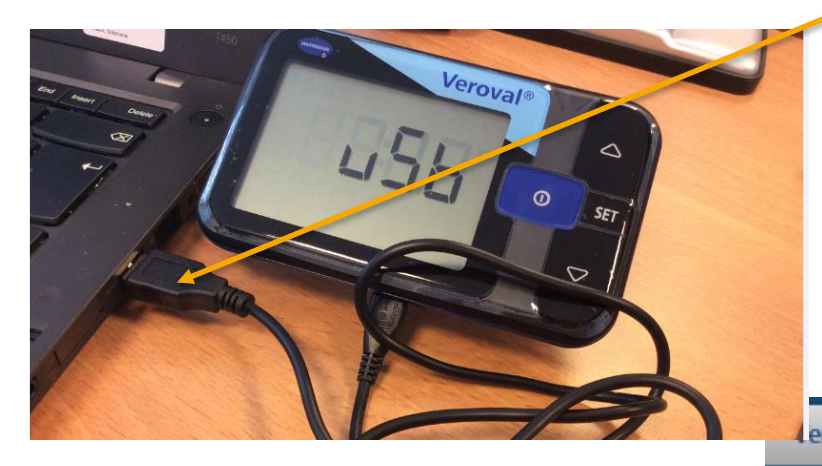

Personal

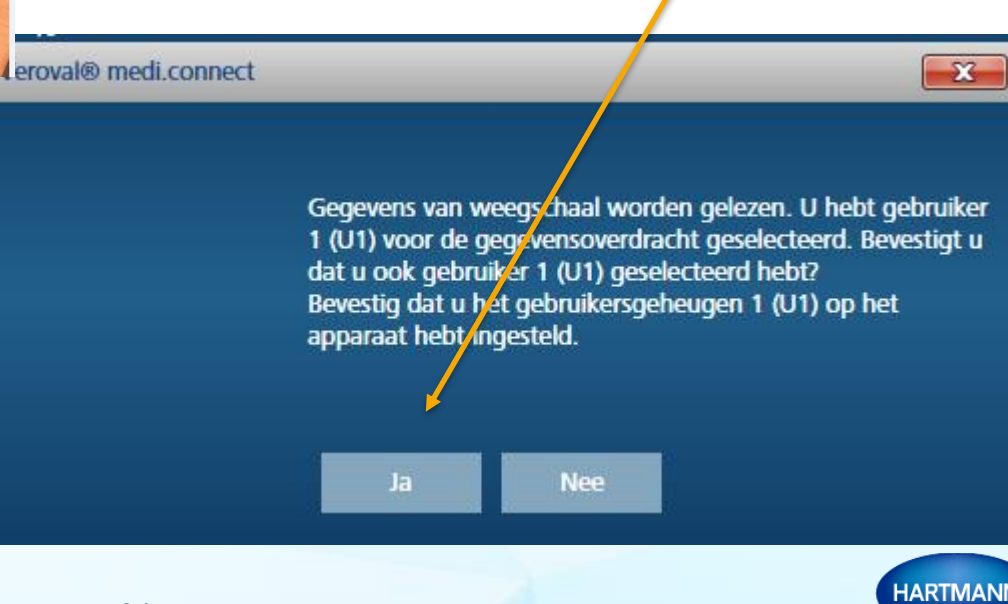

4. Uw gegevens worden gedownload

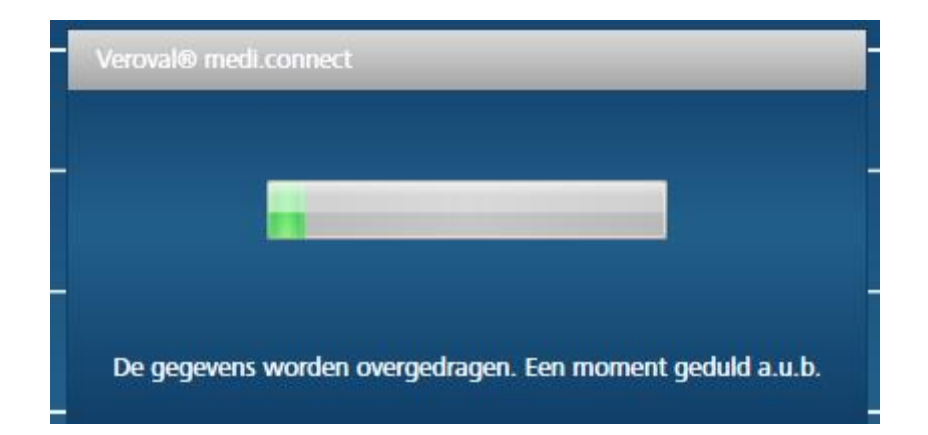

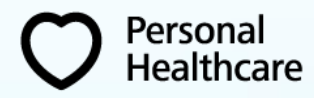

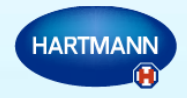

#### 5. Uw gegevens opslaan

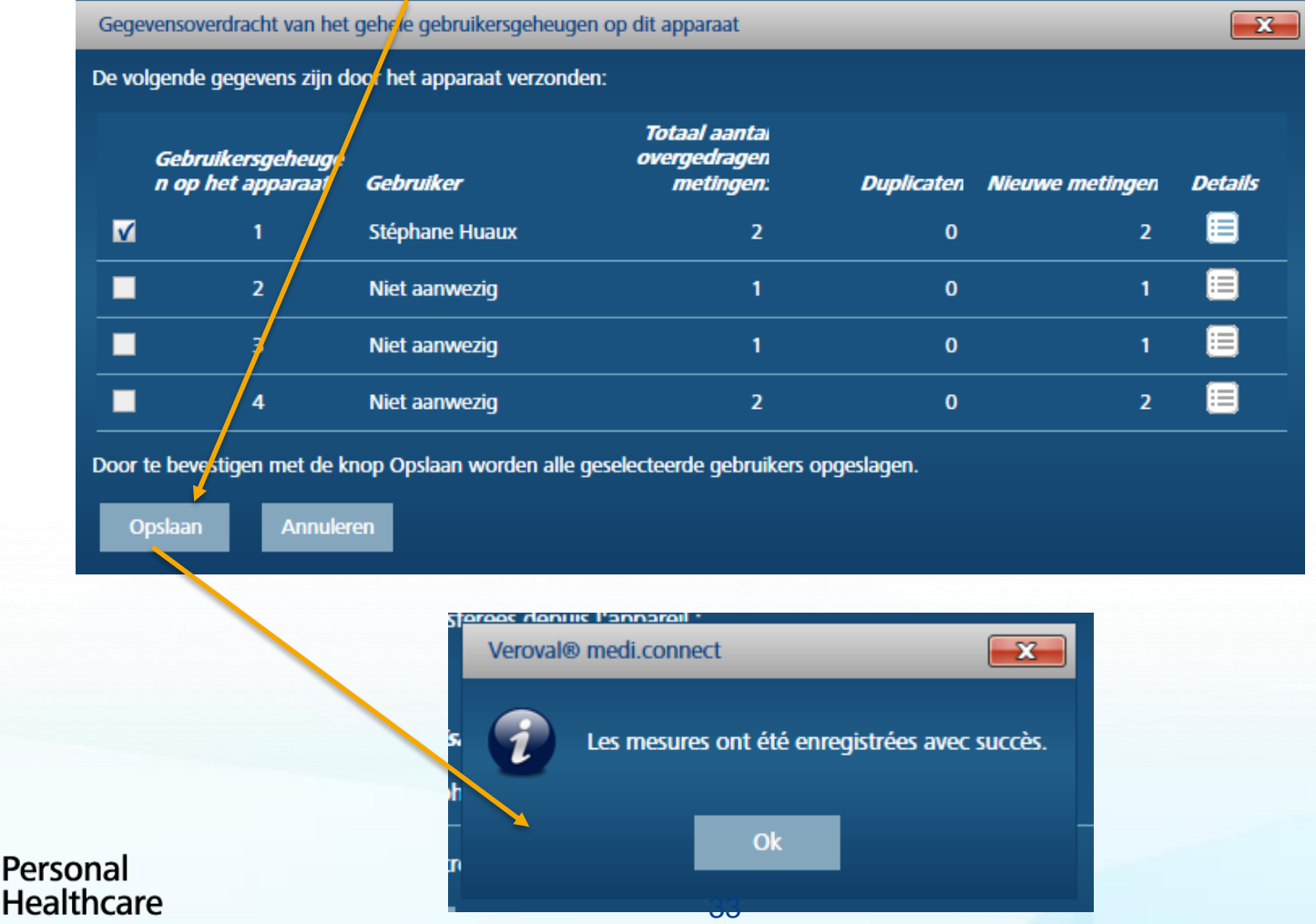

HARTMANN

#### Uw gewichts-en lichaamsanalyse weergeven

6. Uw metingen worden grafisch weergegeven, het gewicht bovenaan en onderaan het percentage lichaamsvet.

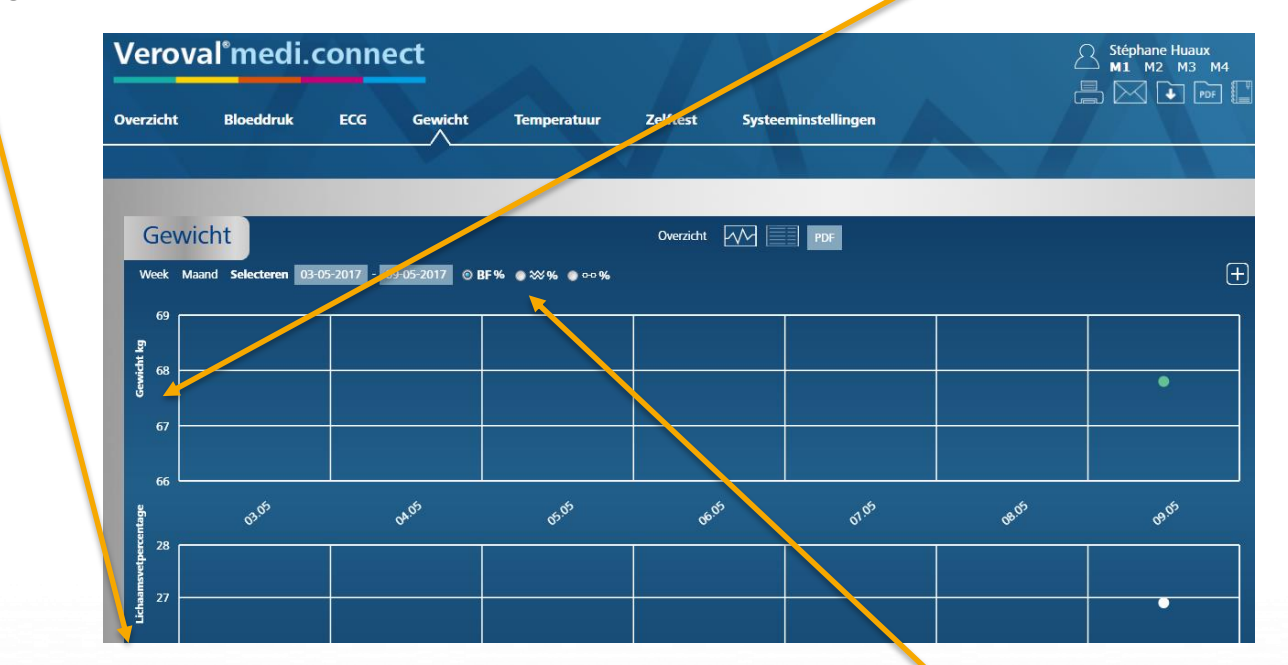

7. Door op de desbetreffende symbolen (zie hieronder vergrote versie) te klikken bekomt u de percentages lichaamsvocht en spiermassa

----- **0**/

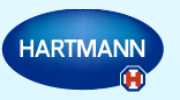

Personal

#### Uw gewichts-en lichaamsanalyse weergeven

8. Uw BMI staat in kleur in de tabel van uw gewicht aangeduid en in het vak 'Doorsnede' staat de gemiddelde waarde

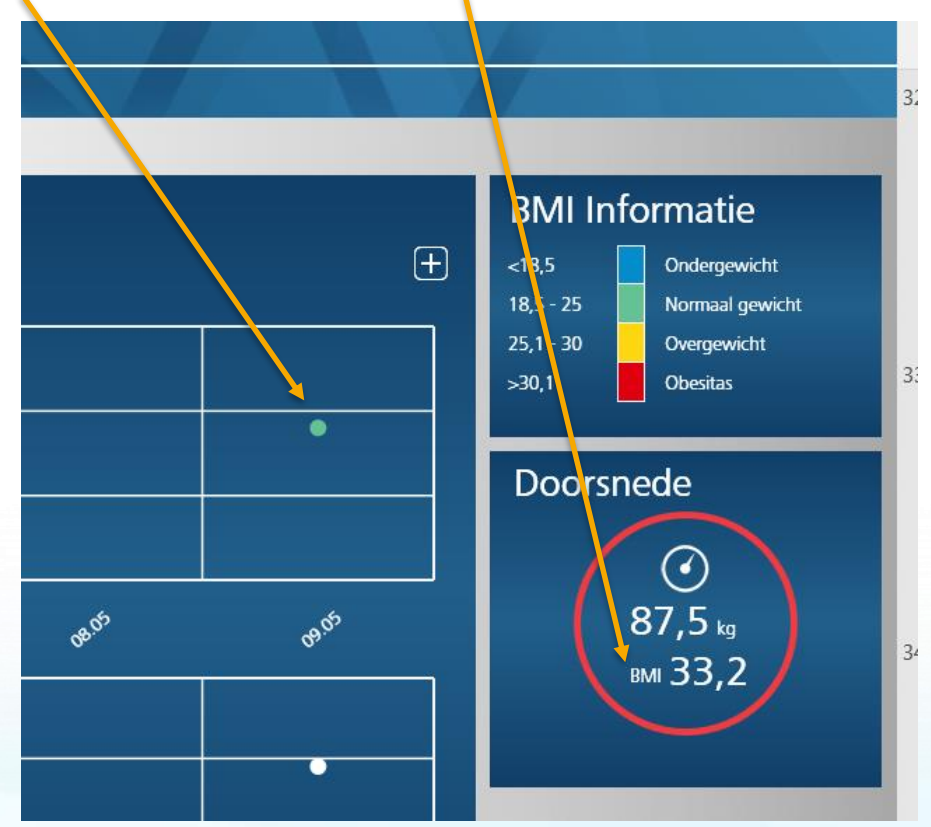

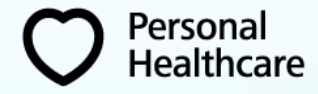

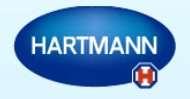

### Uw gegevens online synchroniseren - login

- 1. Als u uw gegevens op uw computer hebt overgedragen kan u deze beveiligd online synchroniseren om ze vanaf eender welke computer, tablet of smartphone te kunnen raadplegen (zie pagina 10)
- 2. In Systeeminstellingen  $\rightarrow$  Mijn profiel, klikt u op 'Synchronisatie starten'

| Veroval <sup>®</sup> medi.connect |                  |              |                  |                        |                 |                    |   | Stéphane Huaux<br>M1 M2 M3 M4 |
|-----------------------------------|------------------|--------------|------------------|------------------------|-----------------|--------------------|---|-------------------------------|
| Overzicht                         | Bloeddruk        | ECG          | Gewicht          | Temperatuur            | Zelftest S      | vsteeminstellingen |   |                               |
| Mijn profiel                      | Systeem          | Bloeddruk    | ECG              | Gewicht                | Temperatuur     | Herinneringen      |   |                               |
|                                   |                  |              |                  |                        |                 |                    |   |                               |
| Mijn profie                       |                  |              |                  |                        |                 |                    |   |                               |
| Geslacht -                        | © Mannelijk      | 💿 Vrouwelijk |                  | Straat                 | de Belle Vue 16 |                    | 1 |                               |
| Voomaam •                         | Stéphane         |              |                  | Postcode               | 6250            |                    |   |                               |
| Achternaam *                      | Huaux            |              |                  | Stad                   | Presles         |                    |   |                               |
| Geboortedatum                     | 12-07-1969       |              | Leeftijd (jaren) | 47 Lengte              | 180 Centim      | neter              | - |                               |
| Wachtwoord                        | ••••••           | æ            | ×                |                        |                 |                    |   |                               |
| = verplicht ve<br>Nieuw           | ld<br>Opslaan An | nuleren Pro  | fiel verwijderen | Synchronisatie starten | 1               |                    |   |                               |

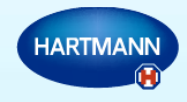

Personal

thcare

### Uw gegevens online synchroniseren - login

3. Via een venster kan u het verloop van de synchronisatie volgen en het bericht hieronder geeft u aan dat de synchronisatie succesvol is afgesloten.

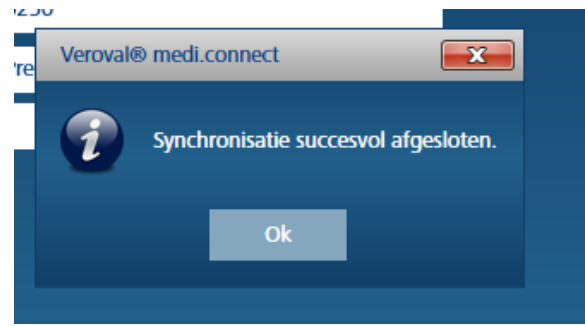

 Voortaan kan u uw metingen online op uw tablet of smartphone raadplegen via de website <u>https://veroval-mediconnect.info/</u>. Selecteer uw taal en voer uw e-mail en paswoord in. Klik op 'login'.

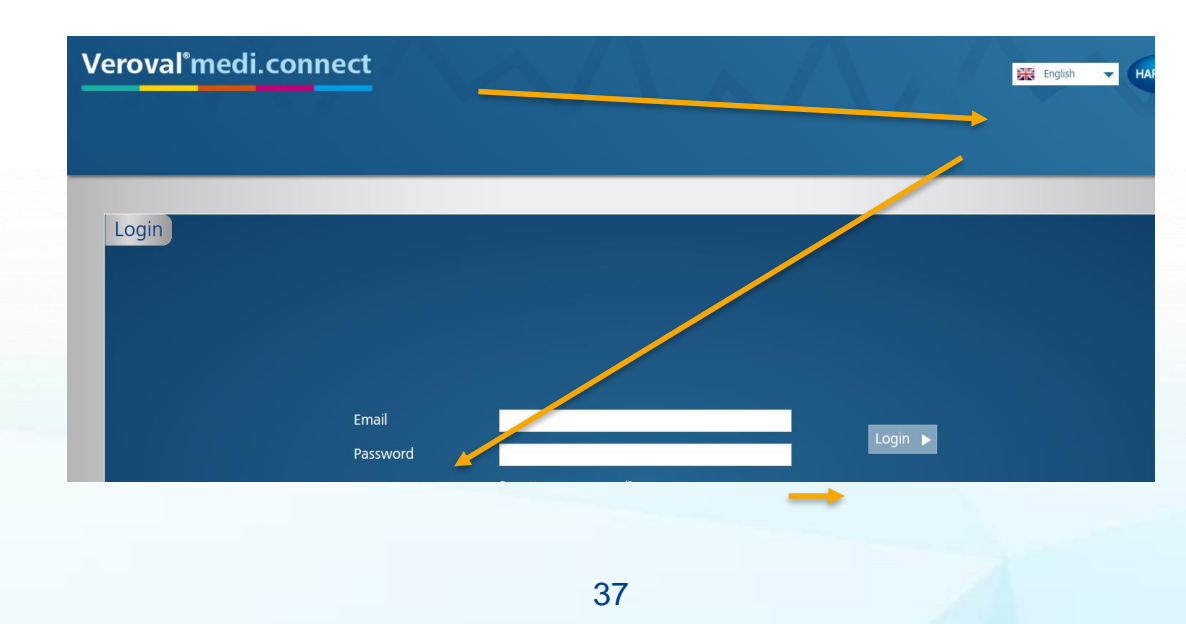

Personal

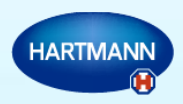

#### Uw gegevens delen

Personal

- Voor het delen van uw gegevens met uw arts, verpleegkundigen, zorgverleners, etc... of uw familie zijn er meerdere opties beschikbaar: u kan uw gegevens online visualiseren (zie pagina 36), printen of ze per e-mail versturen (zie pagina 41).
- Om uw gegevens te printen hebt u de keuze tussen de analyse van al uw gegevens of slechts gedeeltelijk (voor een bepaalde periode), in 'Overzicht' – 'tijdstip', selecteert u de gewenste periode en klikt u op het icoon om te printen:

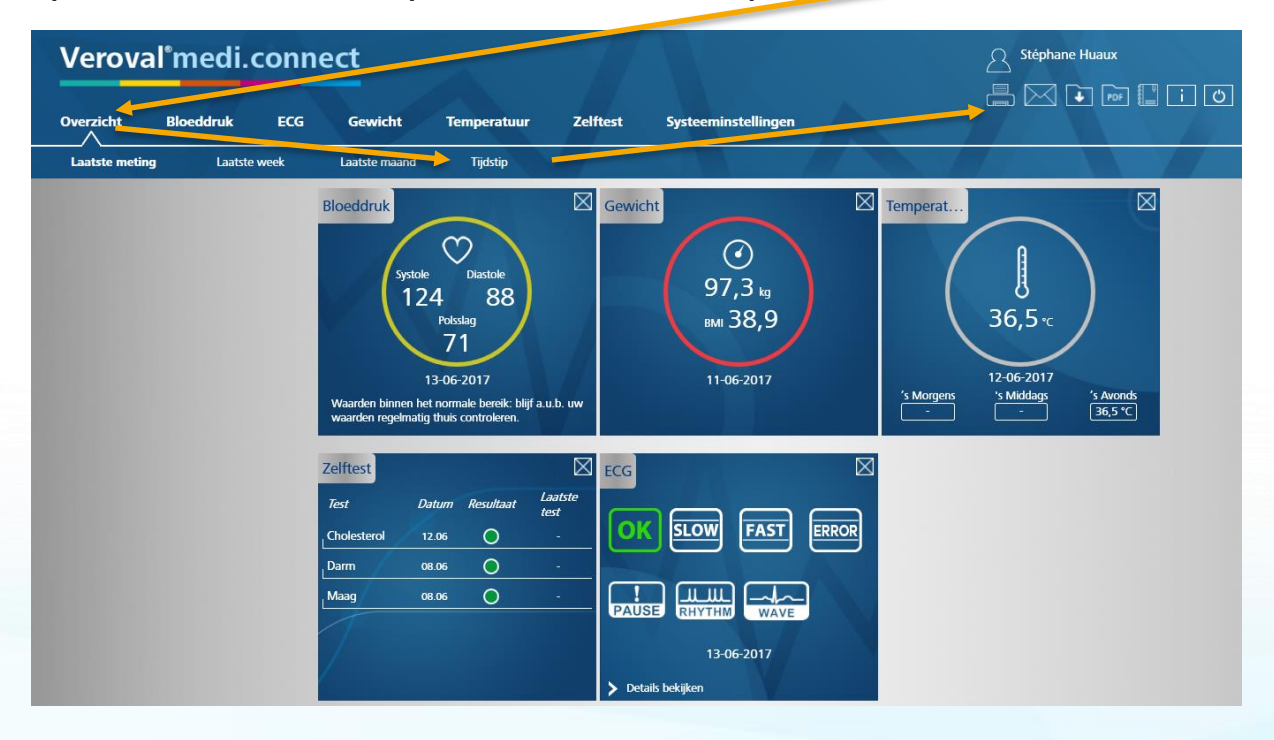

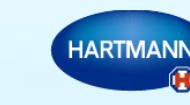

#### Uw gegevens delen

- 3. In het volgend venster selecteert u welke gegevens u wenst te printen, als u bijvoorbeeld alles wilt printen laat u alle vakjes aangevinkt, indien u enkel uw bloeddruk wilt printen dan moet u alle andere vinkjes weghalen.
- Klik op 'Voorvertoning' voor overzicht

Personal

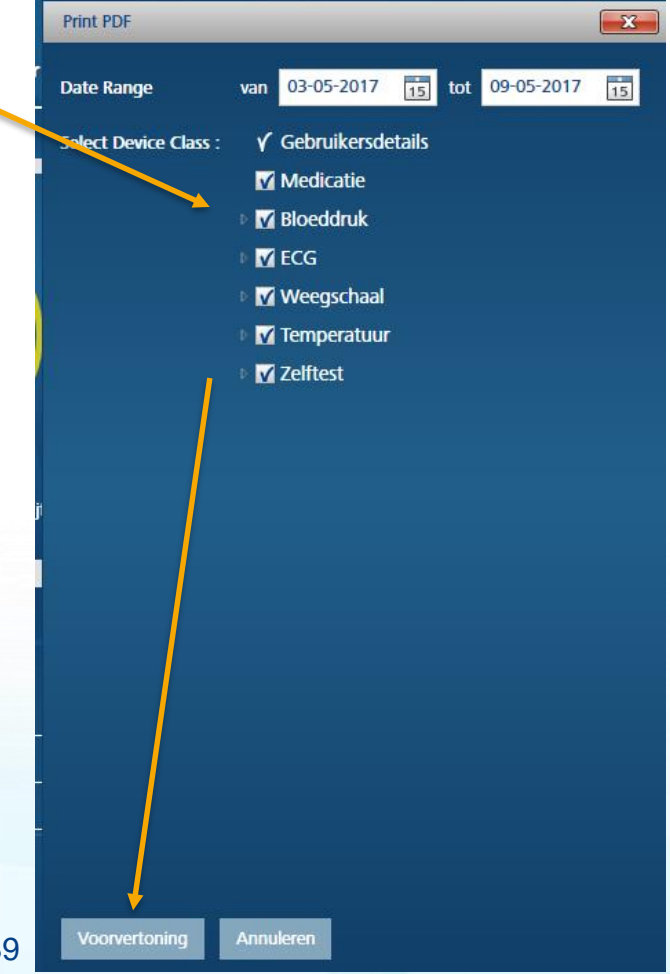

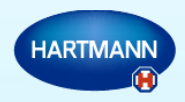

#### Uw gegevens delen

Personal

Healthcare

5. Een printoverzicht verschijnt op het scherm, klik op 'afdrukken', selecteer uw printer en klik op print.

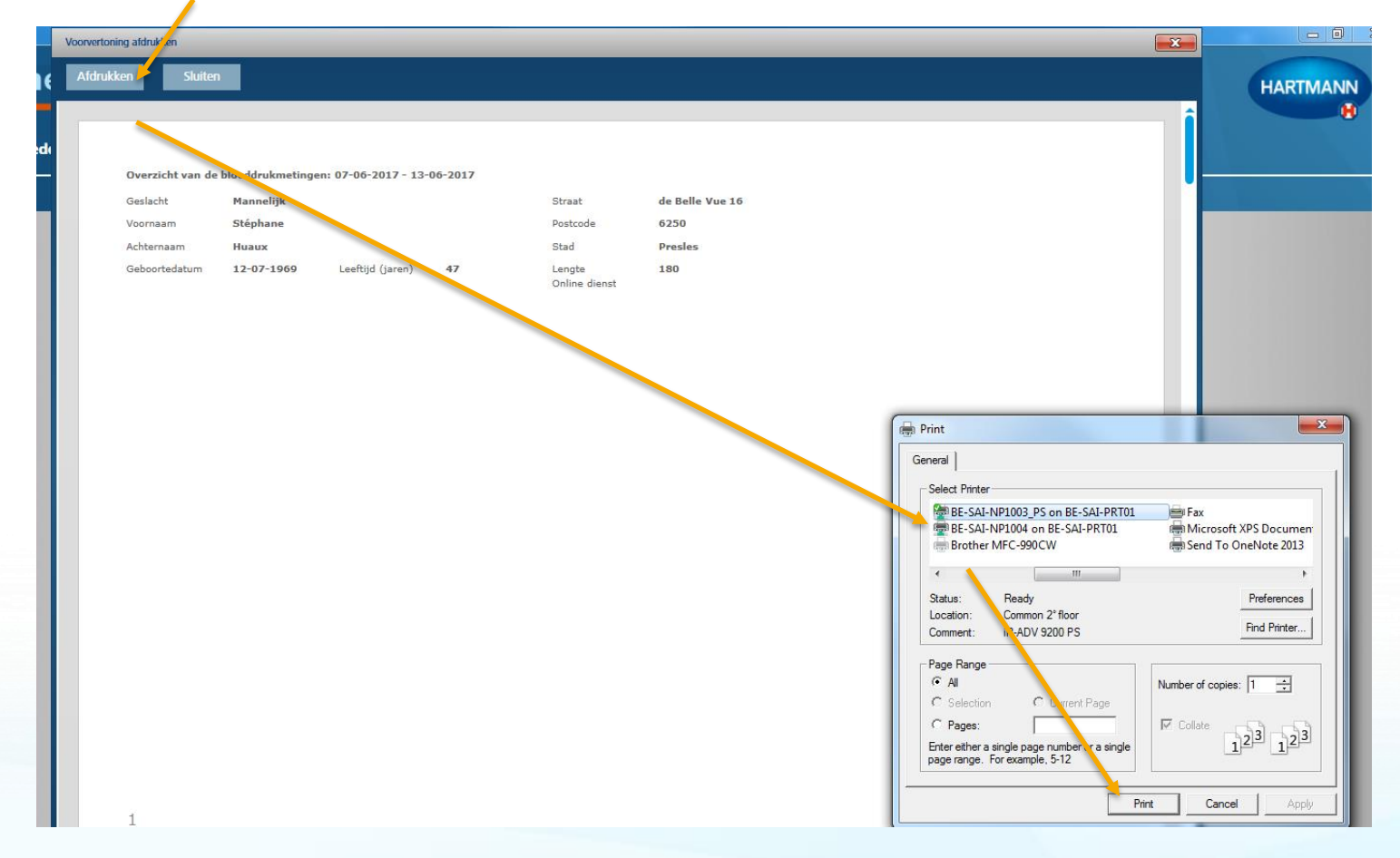

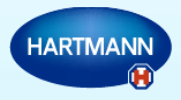

#### Uw gegevens delen: per e-mail

Wij raden u aan uw gegevens per e-mail onder vorm van een PDF document te versturen. U bewaart dan dit document en stuurt het op in bijlage van uw e-mail.

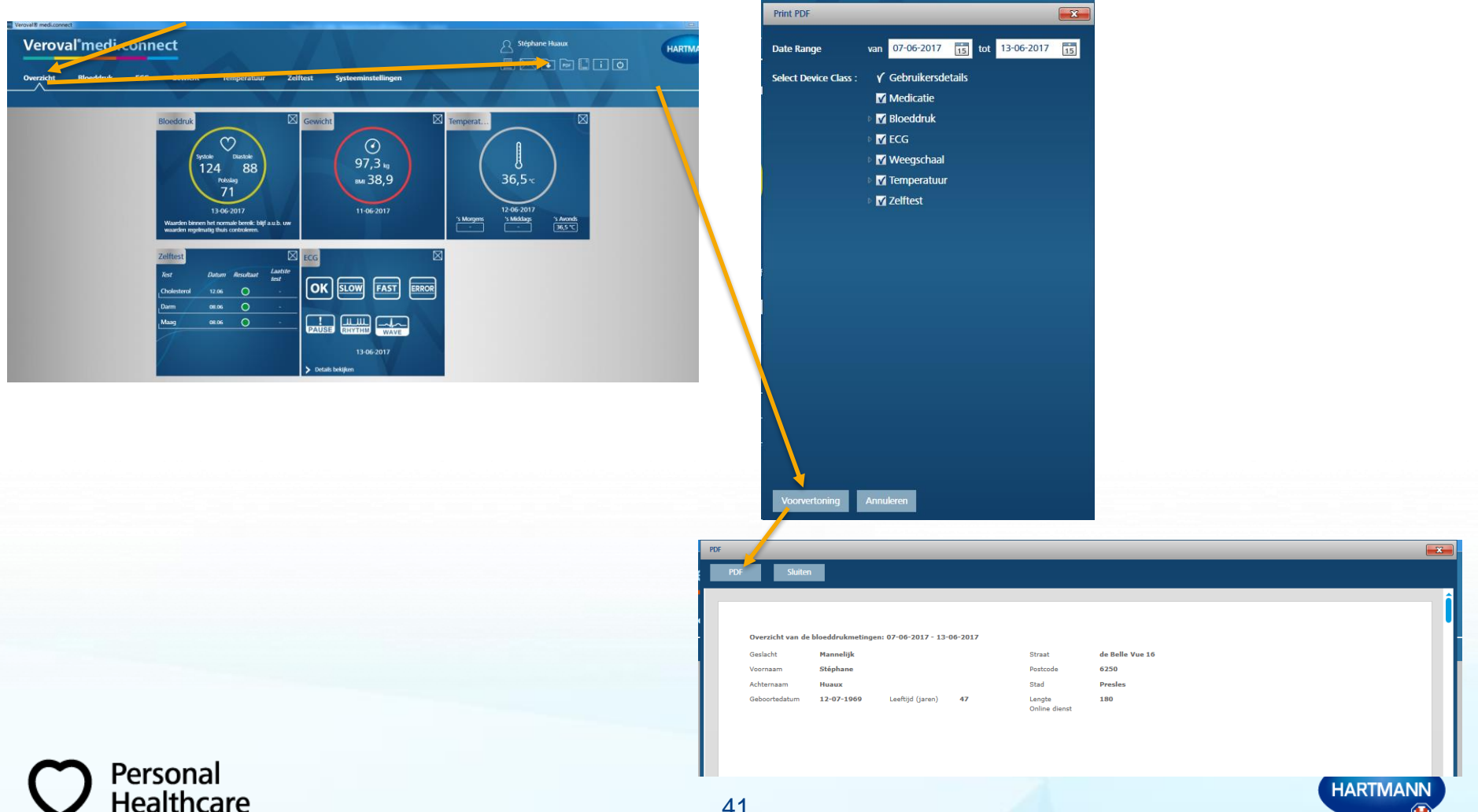

#### Uw gegevens delen: per e-mail

Kies het bestand waar u uw document wilt bewaren en klik op 'save'.

| Hartmann 🕨                                                                 | Veroval MediCon | nnect F EmailAttachment        | ▼ <sup>4</sup> 7 | Search EmailAtta | achment |     |
|----------------------------------------------------------------------------|-----------------|--------------------------------|------------------|------------------|---------|-----|
| Organize 🔻 New folder                                                      |                 |                                |                  |                  |         | 2   |
| Oreative Cloud Files                                                       | ۱ <b>م</b>      | Name                           |                  | Date modified    | Туре    |     |
| 🖳 Recent Places                                                            |                 | 👎 StéphaneHugux(Email Attachme | 9/06/2017 09:35  | Adobe            | Acro    |     |
|                                                                            |                 | 🗾 StéphaneHuau, pdf            |                  | 8/06/2017 19:36  | Adobe   | Acr |
| Calibraries                                                                |                 |                                |                  |                  |         |     |
| Documents                                                                  |                 |                                |                  |                  |         |     |
| J Music                                                                    | =               |                                |                  |                  |         |     |
| Pictures                                                                   |                 |                                |                  |                  |         |     |
| Videos                                                                     |                 |                                |                  |                  |         |     |
|                                                                            |                 |                                |                  |                  |         |     |
| Ball 28                                                                    |                 |                                |                  |                  |         |     |
| r Computer                                                                 |                 |                                |                  |                  |         |     |
| Computer                                                                   |                 |                                |                  |                  |         |     |
| <ul> <li>Computer</li> <li>(C:) Windows</li> <li>(T:) Templates</li> </ul> |                 |                                |                  |                  |         |     |
| Computer  C() Windows  (C) Templates                                       |                 | 111                            |                  |                  |         |     |
| Computer  (C:) Windows  (C:) Templates  File name: StéphaneHuaux.pdf       |                 |                                |                  |                  |         |     |
| Image: StephaneHuaux.pdf         File name:                                |                 |                                |                  | ]                |         |     |

Vanuit uw e-mail bericht kan u dan dit document als attachment bij uw

e-mail voegen .

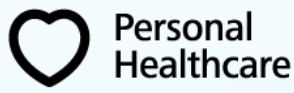

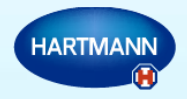

#### Uw gezondheidsparameters manueel invoeren

U kan ook manueel bepaalde medische parameters invoeren, bijvoorbeeld uw lichaamstemperatuur, uw cholesterolgehalte, de resultaten i.v.m. zelfdiagnose.

Bijvoorbeeld, tijdens de consultatie nam de arts uw bloeddruk en gaf hij u de resultaten van uw bloedafname. Om deze gegevens aan uw gegevens toe te voegen doet u het volgende:

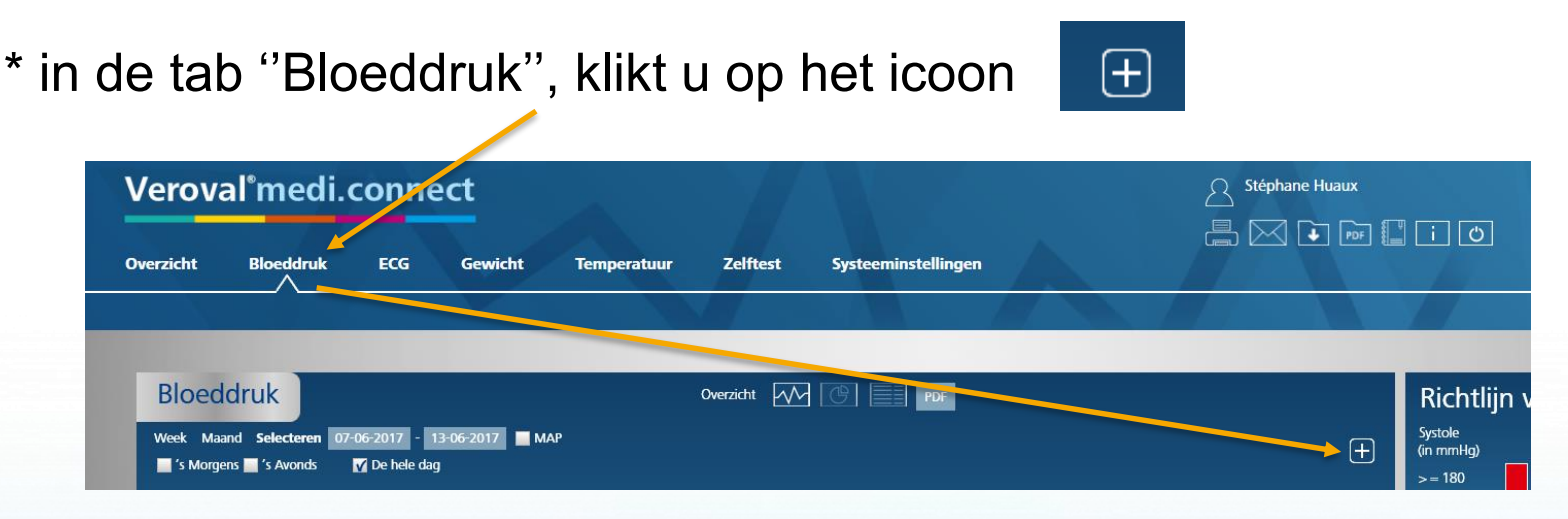

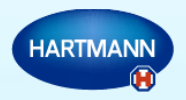

ersonal

#### Uw gezondheidsparameters manueel invoeren

In het volgende venster voert u de gevraagde gegevens in en klikt u op 'opslaan'. U kan commentaar toevoegen en zelfs uw medicatie vermelden.

| Waarden toevoegen         |             |           | × |
|---------------------------|-------------|-----------|---|
| Datum *                   |             | 15        |   |
| Tijd •                    | 00:00       |           |   |
| Systole in mmHg *         |             |           |   |
| Diastole mmHg *           |             |           |   |
| Polsslag/min *            |             |           |   |
| . Hartritme-<br>stoornis  | •           |           |   |
| . Handmatig geregistreerd | 1           |           |   |
| Analyse<br>opnemen        | M           |           |   |
| Medicatie/commentaar      |             |           |   |
|                           |             |           |   |
|                           | Medicatie s | electeren |   |
| - Opslaan Annule          | ren         |           |   |

Dit gebeurt voor elk tabblad op deze manier. U kan ook vanuit uw dagboek deze informatie invoeren.

Personal

althcare

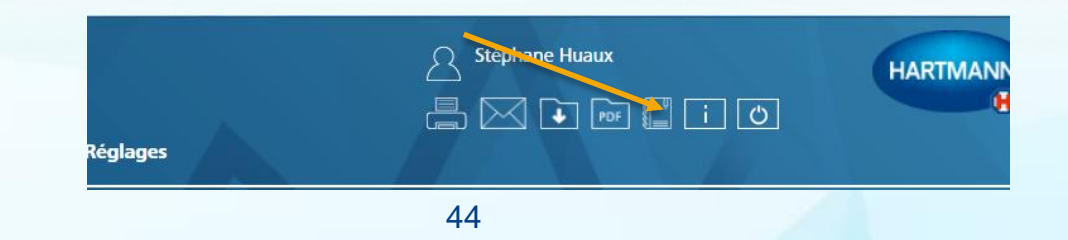

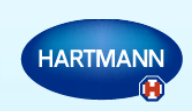

### Uw gezondheidsparameters manueel invoeren

#### Klik op

| Veroval <sup>®</sup> medi.connect                                                                                                    |                           |                     |               |                 |               |    |  |
|----------------------------------------------------------------------------------------------------|---------------------------|---------------------|---------------|-----------------|---------------|----|--|
|                                                                                                    |                           |                     |               |                 | 븕 🖂 🗣 🔤 🚺 i O |    |  |
| Overzicht Bloed                                                                                                    | druk ECG                  | Gewicht Temperatuur | Zelftest Syst | eeminstellingen |               |    |  |
|                                                                                                    |                           |                     |               |                 |               |    |  |
| Dagboek                                                                                                    |                           |                     |               |                 |               | ÷  |  |
| ◀ juni 2017 ►                                                                                                    | 🛗 13 juni,20              | 17                  |               |                 |               | î  |  |
| ma di wo do vr za zo<br>29 30 31 1 2 3 4<br>5 6 7 8 9 10 11                                                                                         | Ø                         | 10:34               |               | 124 / 88        | Polsslag : 7  | 71 |  |
| 12         13         14         15         16         17         18           19         20         21         22         23         24         25 | $\overline{\mathfrak{O}}$ | 10:36               |               | 68              | ОК            |    |  |
| 26 27 28 29 30 1 2<br>3 4 5 6 7 8 9                                                                                                    | 🛗 12 juni,20              | 17                  |               |                 |               | J  |  |

Kies waar u gegevens wilt bijvoegen en klik

 $\oplus$ 

op 'opslaan'.

Personal

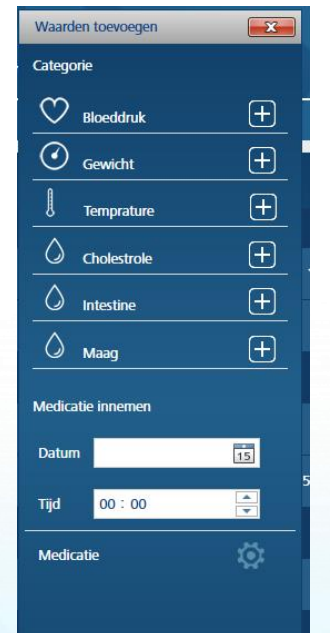

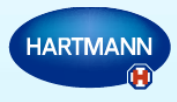

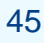

## Thank you

Meer info? Neem contact op via : autodiagnostic.phbe@hartmann.info

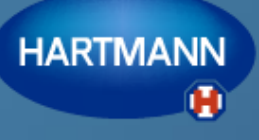

Going further for health